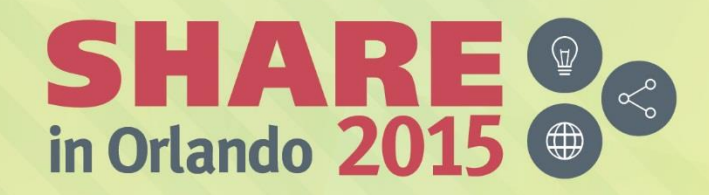

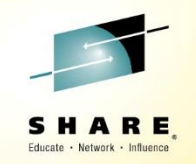

# Getting Started with ICM 4.2 on z Systems

Wednesday, August 12, 2015: 08:30 AM - 09:30 AM, Dolphin, Americas Seminar

Richard Young Executive I.T. Specialist IBM Systems Lab Services

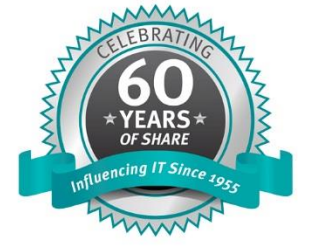

#SHAREorg

SHARE is an independent volunteer-run information technology association that provides education, professional networking and industry influence.

Copyright (c) 2015 by SHARE Inc. C (i) (S) (i) Except where otherwise noted, this work is licensed under http://creativecommons.org/licenses/by-nc-sa/3.0/

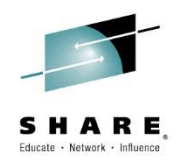

# **ICM Session Agenda**

- IBM Cloud Manager and OpenStack
- Architecture on z Systems
- Installation and Customization
  - DMSSICNF and DMSSICMO
  - Appliance
- Virtual Server Requirements
- Virtual Server Image Capture
- Virtual Server Deployment
- SMTP Notifications
- LDAP Authentication
- Cinder
- Chef Server, Client, Recipes
- Resources and References

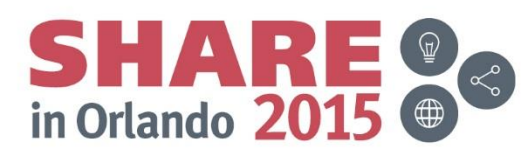

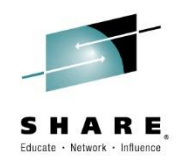

## **ICM Agenda**

# IBM Cloud Manager and OpenStack

- Architecture on z Systems
- Installation and Customization
  - DMSSICNF and DMSSICMO
  - Appliance
- Virtual Server Requirements
- Virtual Server Image Capture
- Virtual Server Deployment
- SMTP Notifications
- LDAP Authentication
- Cinder
- Chef Server, Client, Recipes
- Resources and References

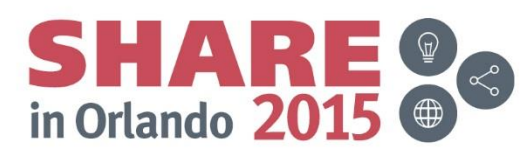

#### **IBM Cloud Manager and OpenStack**

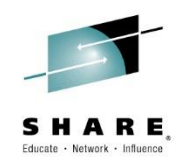

- IBM Cloud Manager 4.2 is the current release on z Systems
- Is uniquely delivered as an appliance on z. No concerns about which distribution, level, or mix of "other" software used.
- Can manage ICM on other platforms from z Systems
- Conversely System z ICM could be managed from ICM on other platforms
- ICM IBM Cloud Manager (previously CMO)
- Today is the only IBM Cloud tooling supporting z/VM Single System Image and Live Guest Relocation
- Today is the only IBM Cloud tooling supported in a "Manage from z" mode
- Fee for S&S

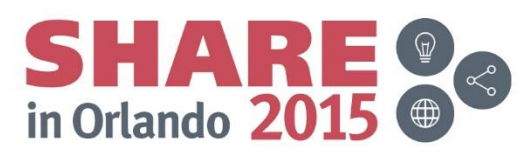

# **IBM Cloud Manager and OpenStack**

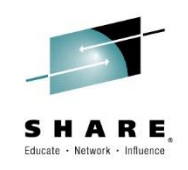

#### What is OpenStack?

- A set of software tools for Cloud Computing
- Manages process, network and storage resources (and more)
- Began as a joint venture between NASA and Rackspace
- More than 200 companies are now part of the project
- > Has a Web UI, command line, and rest-API interface
- Key components have code names: Nova (compute), Neutron (network), Glance (Images), Block Storage (cinder) and more...
- For more https://www.openstack.org/
- Currently only V7000 SCSIs LUNs are supported with Cinder on z. (ECKD and SCSI via EDEV support is without Cinder driver)
- Juno is the current OpenStack level System z and ICM 4.2 are using

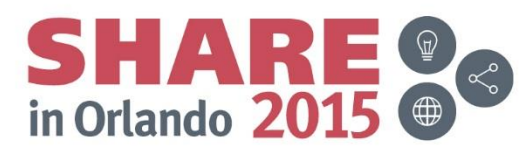

# **IBM Cloud Manager and Openstack**

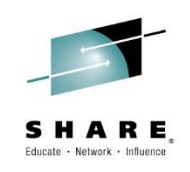

Some OpenStack Terminology

- Flavor Virtual hardware template where defined resource sizes are specified for: Processors, memory, disk (ephemeral virtual root disk), ephemeral disk, swap, and other specifications. It has a name and an ID number
- Persistent disk Potentially lives beyond the life of any one server because it is independent of any one server. Can be attached to different servers, but not at the same time.. It is composed of two types: Object or Block. LVM support is in the block storage space, but may not be all block storage
- Ephemeral disk Associated with a virtual server and does not live beyond the life of that server.
- Root/boot disk Ephemeral disk that the captured Linux image is copied in to. Typically allocated on a GB boundary. Size 0, means exact same size/cylinders as the source volume.

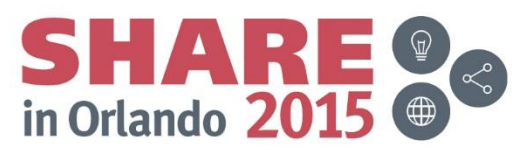

# ICM – How resources are provisioned

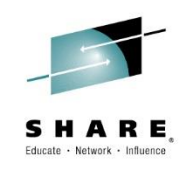

#### Disks

- GB quantity via flavor definition
- ECKD Allocated via a DIRMAINT extent control group
- SCSI Raw luns allocated via Cinder driver. Currently only V7000 storage is supported. EDEVs allocated via DIRMAINT not Cinder.
- Network Interfaces Via neutron network definitions you make. These will point to a vswitch you have defined and possibly VLAN information. You can have more than one
- > **IP address** From the range(s) you define in the neutron network definitions
- Virtual CPs Via the flavor definitions you define and select
- Virtual Memory Via the flavor definitions you define and select
- ICM has no direct integration with RACF, you need to enable the RACF DIRMAINT interfaces and it is recommended to user exit DVHXUN to tailor the operation.

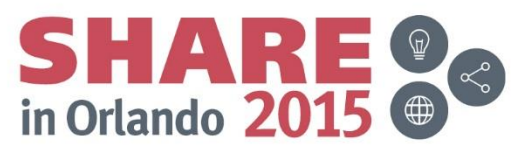

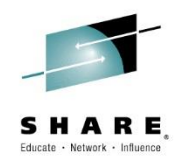

## **ICM Session Agenda**

- IBM Cloud Manager and OpenStack
- Architecture on z Systems
- Installation and Customization
  - DMSSICNF and DMSSICMO
  - Appliance
- Virtual Server Requirements
- Virtual Server Image Capture
- Virtual Server Deployment
- SMTP Notifications
- LDAP Authentication
- Chef Server, Client, Recipes
- Resources and References

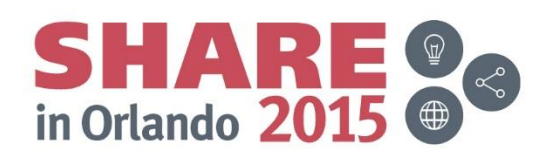

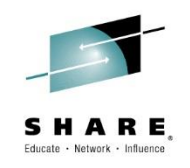

# **ICM Architecture on z Systems**

- ICM has the concept of a Controller node and one or more compute only nodes.
- The ICM controller can talk to the compute nodes directly
- ICM controller sends request to xCAT which forwards to zHCP, SMAPI and DIRMAINT
- ICM compute only nodes do NOT talk to zHCP or SMAPI directly
- For xCAT to zHCP connectivity, an OSA-less vswitch may be used in single LPAR configurations, but with multiple LPARs or CECs this is NOT possible.
- ICM support multiple networks, virtual switches, VLANs (or networks without VLAN tagging), and subnets.
- ICM does not directly interact with z/VM RACF
- All ICM deployed virtual servers live in guest with a user-definable guest name prefix
- Has a default set of XCATVS\* virtual switches, but names can be changed
- Advanced configurations could be "multi-region". Multi-region architectures are separate deployments with a common keystone server (authentication) and could include different hypervisors or different platforms managed thru a single UI

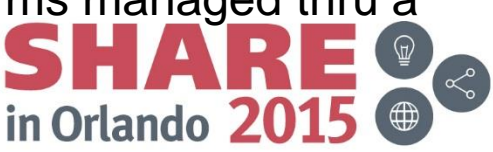

#### **ICM** Architecture on z Systems

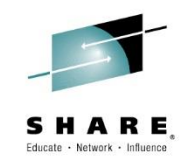

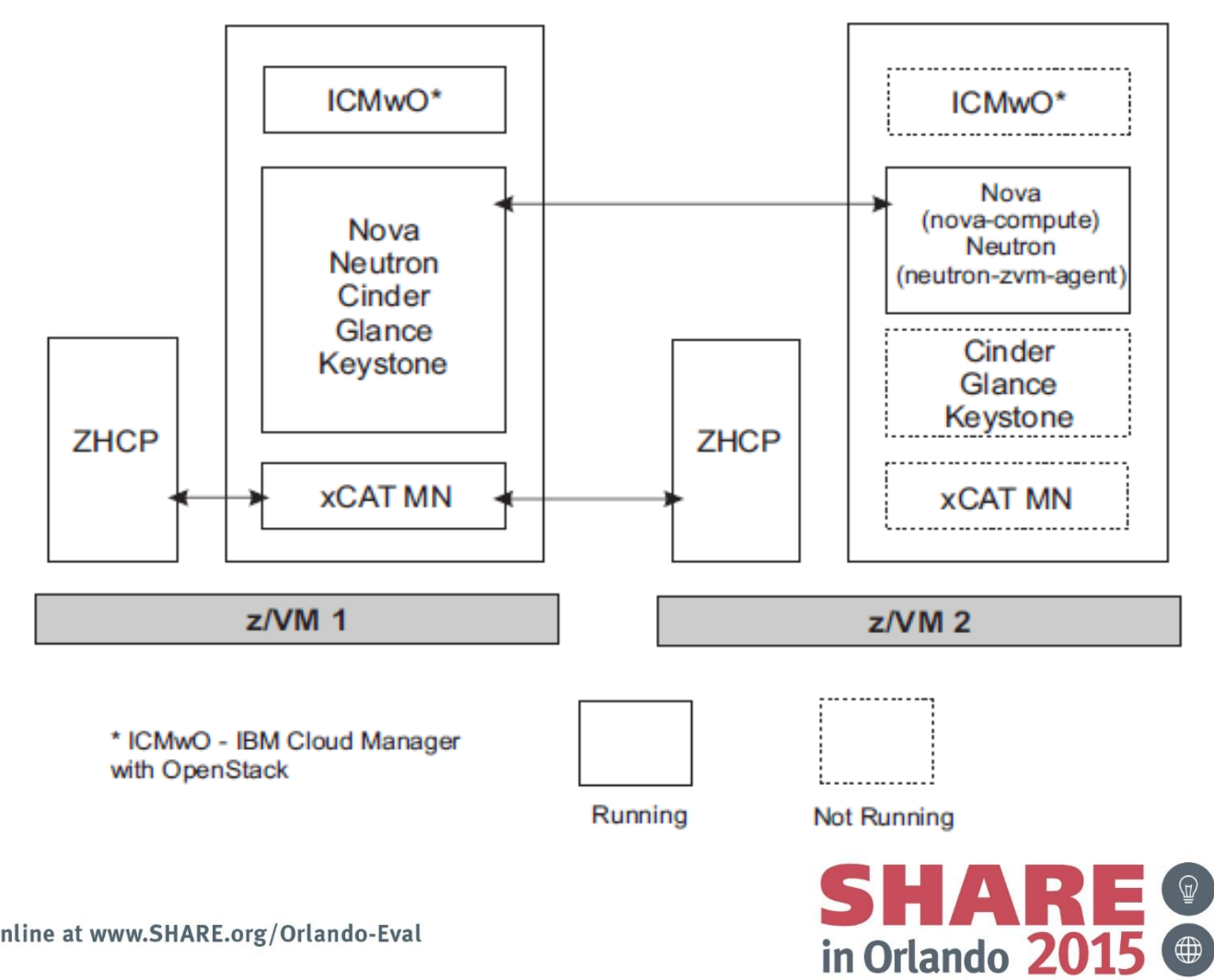

#### ICM example in 2 way SSI

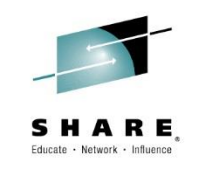

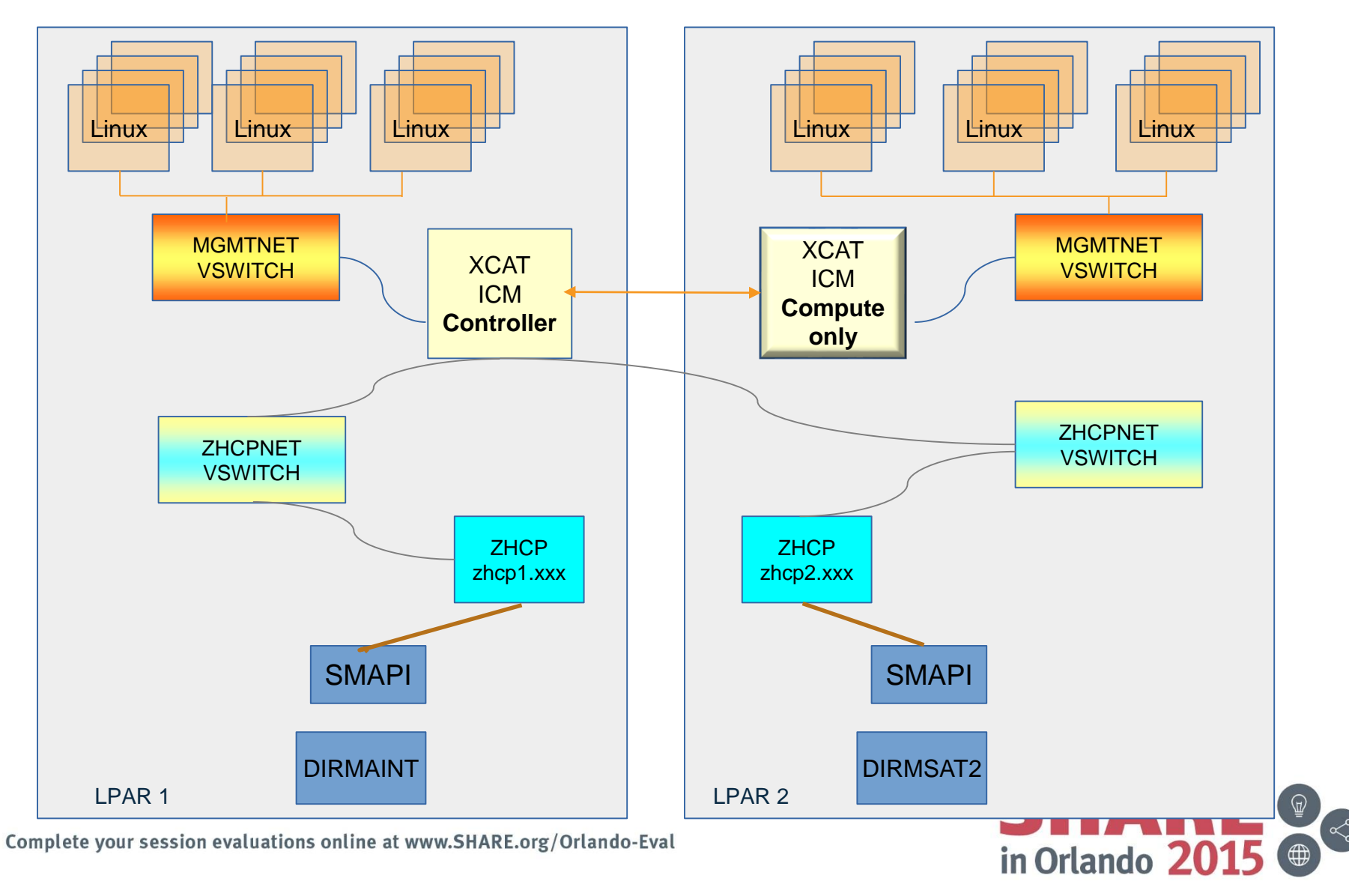

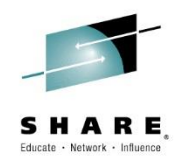

### **ICM Session Agenda**

- IBM Cloud Manager and OpenStack
- Architecture on z Systems

# Installation and Customization

- DMSSICNF and DMSSICMO
- Appliance
- Virtual Server Requirements
- Virtual Server Image Capture
- Virtual Server Deployment
- SMTP Notifications
- LDAP Authentication
- Chef Server, Client, Recipes
- Resources and References

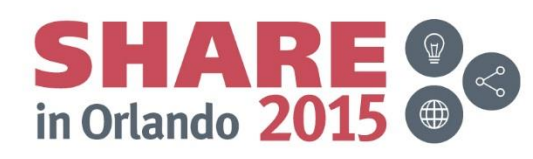

# **ICM Installation- Requirements and Planning**

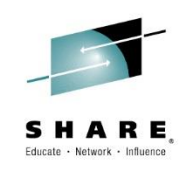

#### Requirements

- □ z/VM 6.3 + PTFs
  - See <u>http://www.vm.ibm.com/sysman/xcmntlvl.html</u> (xCAT related maintenance) and <u>http://www.vm.ibm.com/sysman/osmntlvl.html</u> (OpenStack related maintenance)
- A few disks
  - Two model 3 volumes of capacity in MAINT630
  - One 3390 model 3 of capacity for EACH XCAT for system root disk purposes
  - Additional capacity for the ICM LVM (recommend at least ~ 40GB to start)
  - These are in addition to the base xCAT and ZHCP requirements
- Network connectivity and IP addresses
  - At least two virtual switches
  - Two or three IP address per z/VM instance (different subnets)
- Supporting Infrastructure
  - DIRMAINT (or equivalent)
  - SMAPI

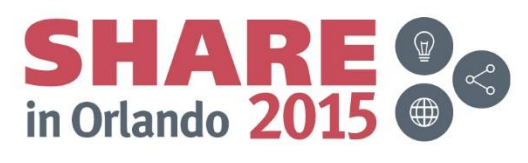

# **ICM Installation – Requirements and Planning**

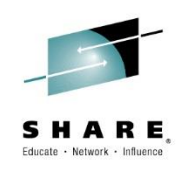

#### **Requirements continued**

- ICM 4.2 code from Fix Central
  - Copied two MAINT630 disks and then restored to XCAT 101 disk
  - Later remaining component copied to running appliance
- cloud-init and supporting software on "prepared" Linux image per
   "Enabling z/VM for Openstack Guide (Juno Release Level)" before capturing the virtual server
- Note: cloud-init is retrieved from the internet

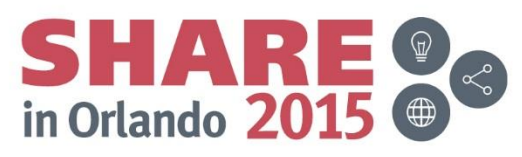

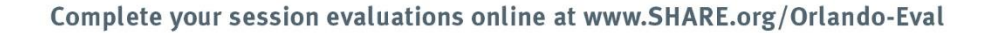

#### **ICM Installation – General Steps**

- Follow initial instructions in CMOINFO / CMA42 file (MAINT 400 disk)
  - Define new minidisk on MAINT630 and XCAT
  - Install ICM 4.2 code on MAINT630 Minidisks
  - Upload the compressed code to MAINT630 Minidisk
  - Decompress the code to the other minidisk
  - DDR restore the code to the XCAT 101 minidisk
- Customize the DMSSICNF and DMSSICMO via VMSES localmod process
- ALL CMO LVM disks must be CP formatted from beginning to end
- Start the appliance
- Validate the appliance
- Once the appliance is running complete the upload the cmwo420\_cma\_install.tar and complete the install of it. This only need to be done on the controller node.
- Complete customization of the ICM appliance
- Install and customize the controller first, then add each compute only node from the other SSI members

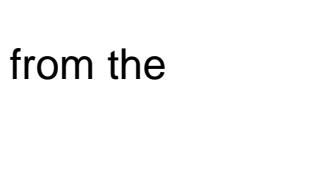

SHARE in Orlando 2015

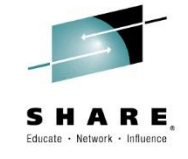

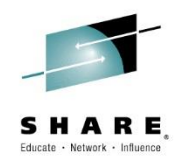

## **ICM Session Agenda**

- IBM Cloud Manager and OpenStack
- Architecture on z Systems
- Installation and Customization
  - > DMSSICNF and DMSSICMO
  - Appliance
- Virtual Server Requirements
- Virtual Server Image Capture
- Virtual Server Deployment
- SMTP Notifications
- LDAP Authentication
- Chef Server, Client, Recipes
- Resources and References

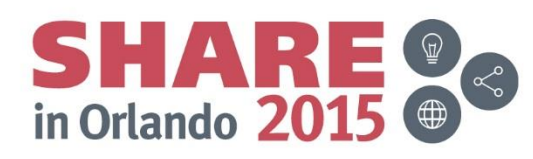

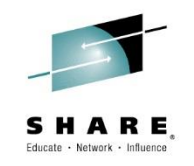

#### **VMSES Local Modification Example – DMSSICNF #1**

/\* XCAT server defaults \*/ = "XCAT" /\* xCAT z/VM user ID XCAT User \*/ /\* XCAT IP Address = "172.110.111.201" \*/ XCAT Addr = "xcat1" /\* xCAT hostname \*/ XCAT Host XCAT Domain = ".pdl.pok.ibm.com" /\* xCAT domain name \*/ XCAT vswitch = "ZHCPNET" /\* xCAT Vswitch name \* / /\* OSA address for xCAT XCAT OSAdev = "NONE" \*/ XCAT zvmsysid = "POKLBS1" /\* xCAT z/VM system id \*/ /\* Notify when xCAT started \*/ XCAT notify = "OPERATOR" XCAT gateway = "" /\* Network gateway IP addr. \*/ XCAT netmask = "255.255.255.0" /\* Default network mask \*/ XCAT vlan = "NONE" XCAT iso = "" XCAT MN Addr = "172.110.100.201" /\* xCAT mgmt node IP address \*/ XCAT MN vswitch = "NET172A" /\* xCAT MN Vswitch name \*/ XCAT MN OSAdev = "NONE" /\* OSA address for xCAT MN \*/ XCAT MN gateway = "172.110.100.1" /\* Network gateway IP addr. \*/ /\* Netmask for xCAT MN XCAT MN Mask = "255.255.255.0" \*/ XCAT MN vlan = "NONE" XCAT MN admin = "mnadmin" /\* MN administrator userid \*/ = "zlinux" /\* MN admin password \*/ XCAT MN pw /\* (if NOLOG, userid cannot \*/ /\* ssh into XCAT MN) \*/ /\* ZHCP server defaults ZHCP User = "ZHCP" /\* zhcp z/VM user ID \*/ ZHCP Addr = "172.110.111.211" /\* zhcp IP ADDRESS \*/ = "zhcp1" /\* zhcp hostname \*/ ZHCP Host ZHCP Domain = ".pdl.pok.ibm.com" /\* zhcp domain name \*/ ZHCP gateway = "" /\* Network gateway IP addr. \*/ ZHCP netmask = "255.255.255.0" /\* Default network mask \*/ \*/ /\* zhcp Vswitch name ZHCP vswitch = "ZHCPNET" ZHCP OSAdev = "NONE" /\* OSA address for zhcp \*/ ZHCP vlan = "NONE"

- SSI member #1 and controller
- This xCAT talks to all zHCPs

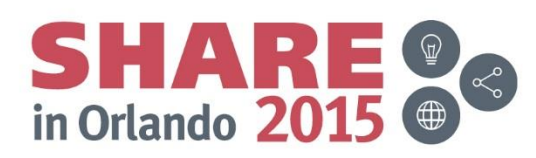

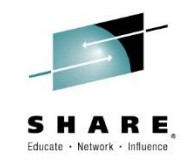

#### **VMSES Local Modification Example – DMSSICNF #2**

```
/* XCAT server defaults
                                                          */
= "XCAT"
                                 /* xCAT z/VM user ID
                                                          */
XCAT User
                                  /* XCAT IP Address
XCAT Addr = "172.110.111.201"
                                                          */
XCAT Host
           = "xcat2"
                                  /* xCAT hostname
                                                          */
XCAT Domain = ".pdl.pok.ibm.com"
                                  /* xCAT domain name
                                                          */
XCAT vswitch = "ZHCPNET"
                                  /* xCAT Vswitch name
                                                          */
XCAT OSAdev
           = "NONE"
                                  /* OSA address for xCAT
                                                          */
XCAT zvmsysid = "POKLBS2"
                                 /* xCAT z/VM system id
                                                          */
XCAT notify
                                 /* Notify when xCAT started
           = "OPERATOR"
                                                          */
XCAT gateway = ""
                                  /* Network gateway IP addr.
                                                          */
                                  /* Default network mask
XCAT netmask = "255.255.255.0"
                                                          */
           = "NONE"
XCAT vlan
XCAT iso = ""
XCAT MN Addr
             = "172.110.100.202"
                                  /* xCAT mgmt node IP address */
XCAT MN vswitch = "NET172A"
                                  /* xCAT MN Vswitch name
XCAT MN OSAdev = "NONE"
                                  /* OSA address for xCAT MN
                                                          */
XCAT MN gateway = "172.110.100.1"
                                  /* Network gateway IP addr.
                                                          */
                                  /* Netmask for xCAT MN
             = "255.255.255.0"
XCAT MN Mask
                                                          */
XCAT MN vlan
             = "NONE"
XCAT MN admin = "mnadmin"
                                 /* MN administrator userid
                                                          */
XCAT MN pw
            = "zlinux"
                                 /* MN admin password
                                                          */
                                 /* (if NOLOG, userid cannot
                                                          */
                                 /* ssh into XCAT MN)
                                                          */
* /
/* ZHCP server defaults
/* zhcp z/VM user ID
ZHCP User
          = "ZHCP"
                                                          */
ZHCP Addr
         = "172.110.111.212"
                                 /* zhcp IP ADDRESS
                                                          */
         = "zhcp2"
                                  /* zhcp hostname
                                                          */
ZHCP Host
ZHCP Domain = ".pdl.pok.ibm.com"
                                 /* zhcp domain name
                                                          */
ZHCP gateway = ""
                                  /* Network gateway IP addr.
                                                          */
ZHCP netmask = "255.255.255.0"
                                  /* Default network mask
                                                          */
ZHCP vswitch = "ZHCPNET"
                                 /* zhcp Vswitch name
                                                          */
                                 /* OSA address for zhcp
ZHCP OSAdev = "NONE"
                                                          */
ZHCP vlan
           = "NONE"
```

- SSI member #2 and compute only
- This xCAT talks
   to NO zHCPs
- It communicates only with the ICM controller

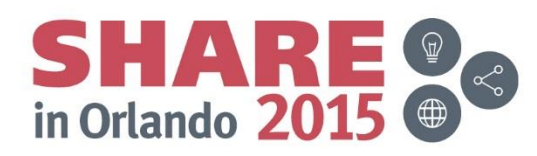

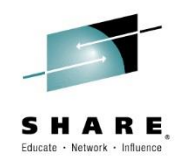

#### **VMSES Local Modification Example – DMSSICMO #1**

| /*********                                      | * * * * * * * * * * * * * * * * * * * * |
|-------------------------------------------------|-----------------------------------------|
| /* CMO User Configurable Settings               | * /                                     |
| /**************************************         | * * * * * * * * * * * * * * * * * * * * |
| cmo admin password                              | = "zlinux"                              |
| cmo data disk = "LS9F26 LS9F27 LS9F28           | LS9F29 LS9F68 LS9F69 LS9F4C"            |
| openstack_system_role                           | = "controller"                          |
| openstack controller address                    | = "172.110.100.201"                     |
| openstack_zvm_diskpool                          | = "ECKD:LIN9F"                          |
| openstack_instance_name_template                | = "cmo%05x"                             |
| openstack_zvm_fcp_list                          | = "NONE"                                |
| openstack_zvm_timeout                           | = "300"                                 |
| openstack_zvm_scsi_pool                         | = "NONE"                                |
| openstack_zvm_zhcp_fcp_list                     | = "NONE"                                |
| openstack_san_ip                                | = "NONE"                                |
| openstack_san_private_key                       | = "NONE"                                |
| openstack_storwize_svc_volpool_name             | = "NONE"                                |
| openstack_storwize_svc_vol_iogrp                | = "NONE"                                |
| <pre>openstack_zvm_image_default_password</pre> | = "zlinux"                              |
| openstack_xcat_mgt_ip                           | = "NONE"                                |
| openstack_xcat_mgt_mask                         | = "NONE"                                |
| openstack_zvm_xcat_master                       | = "xcat1"                               |
| openstack zvm vmrelocate force                  | = "NONE"                                |

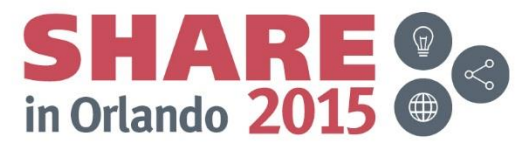

#### VMSES Local Modification Example- DMSSICMO #2

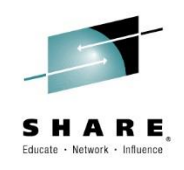

| /*********                                      | * * * * * * * * * * * * * * * * * * * * | **** |
|-------------------------------------------------|-----------------------------------------|------|
| /* CMO User Configurable Settings               |                                         | *    |
| /********                                       | * * * * * * * * * * * * * * * * * * * * | **** |
| cmo admin password                              | = "zlinux"                              |      |
| cmo data disk                                   | = ""                                    |      |
| openstack system role                           | = "compute"                             |      |
| openstack controller address                    | = "172.110.100.201"                     |      |
| openstack_zvm_diskpool                          | = "ECKD:LIN9F"                          |      |
| openstack_instance_name_template                | = "cmo%05x"                             |      |
| openstack_zvm_fcp_list                          | = "NONE"                                |      |
| openstack_zvm_timeout                           | = "300"                                 |      |
| openstack_zvm_scsi_pool                         | = "NONE"                                |      |
| openstack_zvm_zhcp_fcp_list                     | = "NONE"                                |      |
| openstack_san_ip                                | = "NONE"                                |      |
| openstack_san_private_key                       | = "NONE"                                |      |
| openstack_storwize_svc_volpool_name             | = "NONE"                                |      |
| openstack_storwize_svc_vol_iogrp                | = "NONE"                                |      |
| <pre>openstack_zvm_image_default_password</pre> | = "zlinux"                              |      |
| openstack_xcat_mgt_ip                           | = "NONE"                                |      |
| openstack_xcat_mgt_mask                         | = "NONE"                                |      |
| openstack_zvm_xcat_master                       | = "xcat1"                               |      |
| openstack_zvm_vmrelocate_force                  | = "NONE"                                |      |

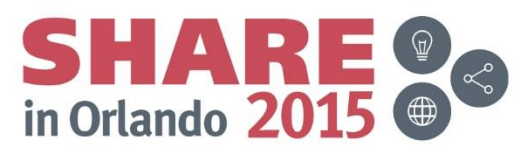

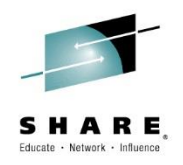

#### **ICM Session Agenda**

- IBM Cloud Manager and OpenStack
- Architecture on z Systems
- Installation and Customization
  - DMSSICNF and DMSSICMO
  - > Appliance
- Virtual Server Requirements
- Virtual Server Image Capture
- Virtual Server Deployment
- SMTP Notifications
- LDAP Authentication
- Chef Server, Client, Recipes
- Resources and References

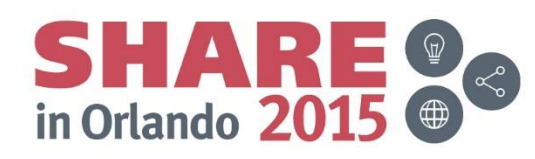

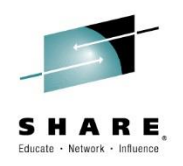

## Installation & Customization – Starting the Appliance

- Started automatically by SMAPI
- In a Controller + Compute Node configuration, always start the controller first
- XAUTOLOG VSMGUARD
- Suggest capturing the console output via your preferred method
- First controller start can take some time as it formats and adds each volume to the LVM in the ICM appliance
- ssh in to the appliance and validate the LVM exists with all the disks you defined
- Validate the IP configuration and VSWITCH connectivity is as you intended

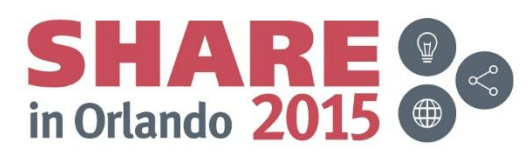

# **Installation & Customization – Configure Cloud**

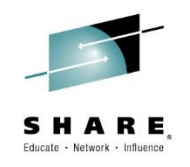

| Welcome to IBM Cloud Manager with OpenStack                                                                                                    |
|----------------------------------------------------------------------------------------------------|
| Password:<br>Login IBM.<br>Porgot password   Request account<br>Lonned Materials - Poperty of BM Corp. 5785-58C0 © BM Corp. 2010, 2013 AI Pights Reserved. BM, the BM logs,<br>and brucom are trademarks or registered tadamarks of Hernational Business (Mathies Corp., registered in many<br>predictions workside. Other product or service names might be tademarks of BM or other companies. |

- IBM Cloud Manager UI
- https://<<IP>>:18443/cloud/web/login.html

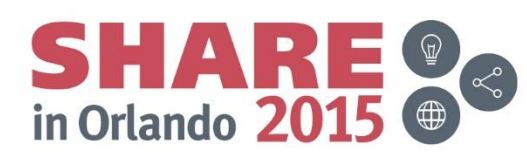

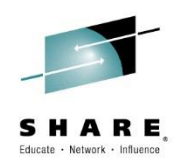

# **Installation & Customization**

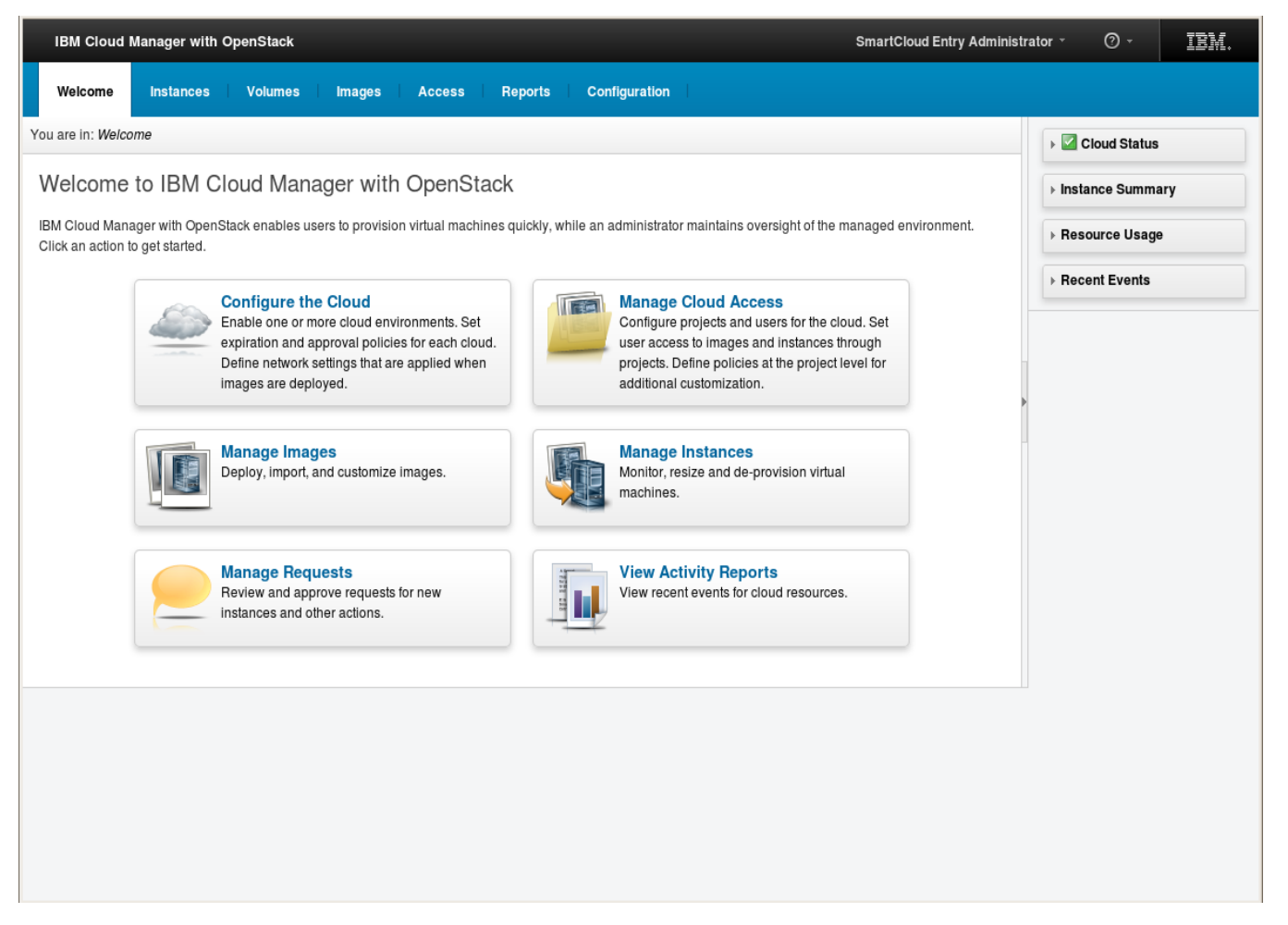

•ICM UI via administrator login

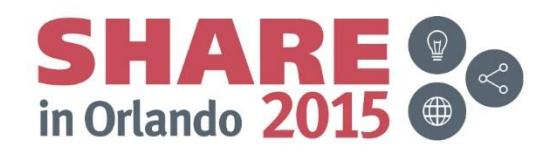

#### Installation & Customization

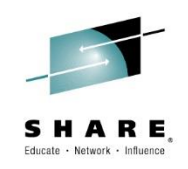

- One of the first steps is to define a "cloud configuration"
- An already defined "cloud configuration" is shown below
- To define a cloud configuration, click on the add "cloud configuration" icon

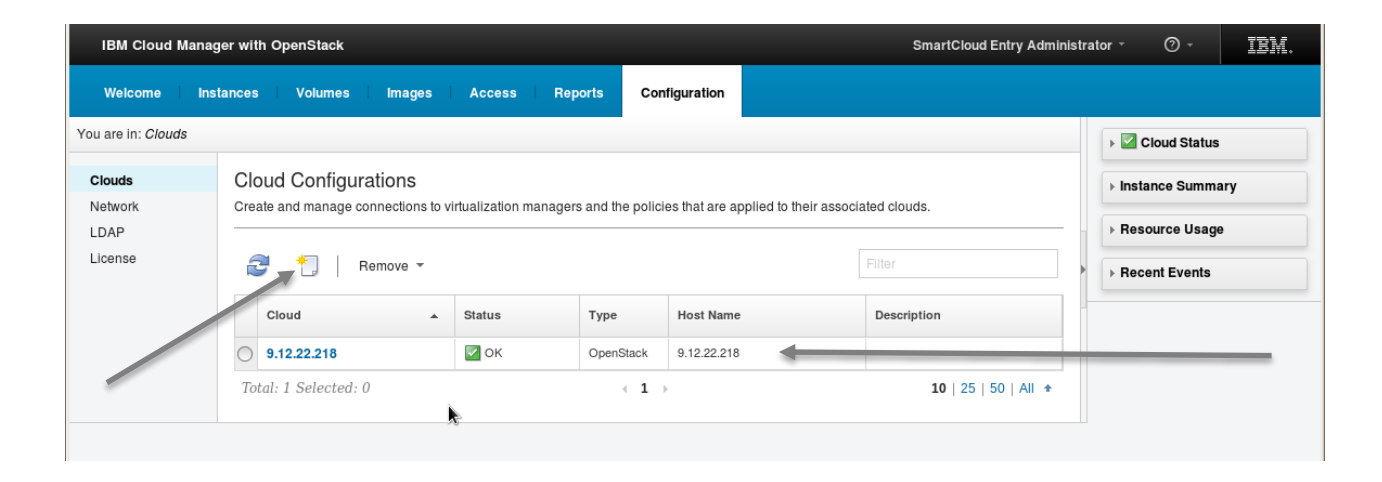

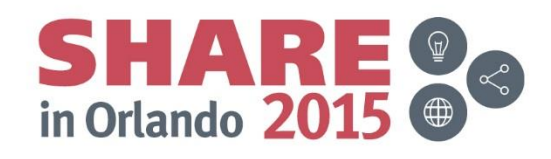

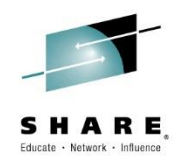

SHARE in Orlando 2015

## **Installation & Customization**

#### •An empty "cloud configuration"

| IBM Cloud Manag         | ger with OpenStack Smartciou                       | d Entry Administrate |                    |
|-------------------------|----------------------------------------------------|----------------------|--------------------|
| Welcome Ins             | tances Volumes Images Access Reports Configuration |                      |                    |
| You are in: Clouds ► Ad | ld Cloud                                           |                      | Cloud Status       |
| Clouds                  | Add Cloud Configuration                            |                      | ▶ Instance Summary |
| Network<br>LDAP         | * Name:                                            |                      | ▶ Resource Usage   |
| License                 |                                                    |                      | Becent Events      |
|                         | Description:                                       |                      |                    |
|                         |                                                    |                      |                    |
|                         | * Туре:                                            |                      |                    |
|                         | •                                                  |                      |                    |
|                         | * Host name:                                       |                      |                    |
|                         | * Port:                                            |                      |                    |
|                         |                                                    | *                    |                    |
|                         | Secure the cloud connection using SSL              |                      |                    |
|                         | * Administrator ID:                                |                      |                    |
|                         |                                                    |                      |                    |
|                         | * Password:                                        |                      |                    |
|                         | * Confirm password:                                |                      |                    |
|                         |                                                    |                      |                    |
|                         | Cloud timeout (minutes):                           |                      |                    |
|                         |                                                    |                      |                    |
|                         | Test Connection                                    |                      |                    |
|                         | Add Cancel                                         |                      | Y                  |

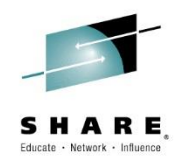

## **Installation & Customization**

| IBM Cloud Mar                     | IBM Cloud Manager with OpenStack SmartCloud Entry Admini |                                       |         |                           |  |  |  |
|-----------------------------------|----------------------------------------------------------|---------------------------------------|---------|---------------------------|--|--|--|
| Welcome                           | Instances Volumes Ima                                    | iges Access Reports Configuration     |         |                           |  |  |  |
| ′ou are in: <mark>Clouds</mark> ▶ | 9.12.22.218                                              |                                       | > 🛛 C   | loud Status               |  |  |  |
| Clouds<br>Network                 | 9.12.22.21<br>Status: 🖉 Of                               | 8                                     | Instant | nce Summary<br>wrce Usage |  |  |  |
| License                           | 📑 Edit                                                   |                                       | → Rece  | nt Events                 |  |  |  |
|                                   | Name:                                                    | 9.12.22.218                           |         |                           |  |  |  |
|                                   | Description:                                             | No data provided                      |         |                           |  |  |  |
|                                   | Туре:                                                    | OpenStack                             |         |                           |  |  |  |
|                                   | Region:                                                  | zCloud                                |         |                           |  |  |  |
|                                   | Host name:                                               | 9.12.22.218                           |         |                           |  |  |  |
|                                   | Port:                                                    | 5671                                  |         |                           |  |  |  |
|                                   |                                                          | Secure the cloud connection using SSL |         |                           |  |  |  |
|                                   | Cloud timeout (minutes):                                 | 1                                     | •       |                           |  |  |  |
|                                   | Security certificate:                                    | Trusted Remove                        | -       |                           |  |  |  |
|                                   | Message Queue Settings                                   |                                       |         |                           |  |  |  |
|                                   | User ID:                                                 | qpidclient                            |         |                           |  |  |  |
|                                   | Message queue type                                       | QPID                                  |         |                           |  |  |  |
|                                   | Virtual host                                             | No data provided                      |         |                           |  |  |  |
|                                   | ► Flavors: 5                                             |                                       |         |                           |  |  |  |
|                                   | Expiration Policies: Dis                                 | abled                                 |         |                           |  |  |  |
|                                   | Approval Policies: Dise                                  | abled                                 |         |                           |  |  |  |
|                                   | Close                                                    |                                       |         | •                         |  |  |  |

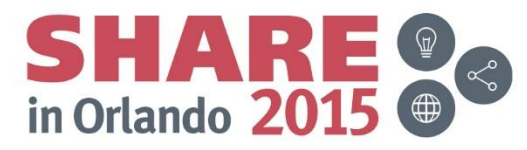

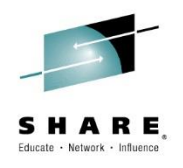

## Installation & Customization - xCAT

| ξ          | Nodes      | Co                                                 | nfigure                                   | Pr                 | ovision       | He                                     | lp                                           |                                           | admin                                                                                   | Settings                                                       |
|------------|------------|----------------------------------------------------|-------------------------------------------|--------------------|---------------|----------------------------------------|----------------------------------------------|-------------------------------------------|-----------------------------------------------------------------------------------------|----------------------------------------------------------------|
| S          | Summar     | y Node                                             | s                                         |                    |               |                                        |                                              |                                           |                                                                                         |                                                                |
|            |            |                                                    |                                           |                    |               |                                        |                                              |                                           |                                                                                         |                                                                |
| s          | Doub       | le-click on a                                      | a cell to edit                            | a node's p         | properties.   | Click outside                          | the table                                    | to save cha                               | anges. Hit the Escape ke                                                                | ev to                                                          |
| + Add node | ignor      | e changes.                                         |                                           |                    |               |                                        |                                              |                                           |                                                                                         | ,                                                              |
|            | Finding po | ools and ne                                        | tworks I                                  | Done.              |               |                                        |                                              |                                           |                                                                                         |                                                                |
|            |            |                                                    |                                           |                    |               |                                        |                                              |                                           |                                                                                         |                                                                |
|            |            |                                                    |                                           |                    |               |                                        |                                              |                                           |                                                                                         |                                                                |
|            | Actio      | ns <sub>y</sub> Co                                 | nfiguration                               | n <sub>y</sub> Pro | vision 🖵      |                                        |                                              | Se                                        | arch:                                                                                   |                                                                |
|            | Actio      | ns – Co                                            | nfiguration                               | Pro                | vision 🖵      |                                        |                                              | Se                                        | arch:                                                                                   |                                                                |
|            | Actio      | ns Co<br>L<br>node                                 | nfiguration<br>status                     | power              | vision 🗸      | comments                               | arch                                         | Se<br>groups                              | arch: hcp                                                                               | hostna                                                         |
|            | Actio      | ns Co<br>node<br>xcat1                             | nfiguration<br>status                     | power              | vision 🖵      | comments<br>C)                         | arch<br>s390x                                | Sea<br>groups<br>all                      | arch:<br>hcp<br>zhcp1.ecs.ibm.com                                                       | hostna<br>xcat1.ecs.                                           |
|            | Actio      | ns Co<br>node<br>xcatl<br>zhcpl                    | nfiguration<br>status                     | power              | wision vision | comments<br>C)<br>C)                   | arch<br>\$390x<br>\$390x                     | Sea<br>groups<br>all<br>all               | hcp<br>zhcp1.ecs.ibm.com<br>zhcp1.ecs.ibm.com                                           | hostn:<br>xcat1.ecs.<br>zhcp1.ecs.                             |
|            | Action     | ns Cor<br>node<br>xcatl<br>zhcp1<br>zhcp2          | nfiguration<br>status<br>noping           | power              | vision 🚽      | comments                               | arch<br>\$390x<br>\$390x<br>\$390x           | Sea<br>groups<br>all<br>all<br>all        | hcp<br>zhcp1.ecs.ibm.com<br>zhcp1.ecs.ibm.com<br>zhcp2.ecs.ibm.com                      | hostna<br>xcat1.ecs.<br>zhcp1.ecs.<br>zhcp2.ecs.               |
|            |            | ns Con<br>node<br>xcat1<br>zhcp1<br>zhcp2<br>zhcp3 | nfiguration<br>status<br>noping<br>noping | power              | wision -      | comments<br>Q<br>Q<br>Q<br>Q<br>Q<br>Q | arch<br>\$390x<br>\$390x<br>\$390x<br>\$390x | Sea<br>groups<br>all<br>all<br>all<br>all | hcp<br>zhcp1.ecs.ibm.com<br>zhcp1.ecs.ibm.com<br>zhcp2.ecs.ibm.com<br>zhcp3.ecs.ibm.com | hostna<br>xcat1.ecs.<br>zhcp1.ecs.<br>zhcp2.ecs.<br>zhcp3.ecs. |

- For a single system, the xCAT and zHCP entries are prepopulated via DMSSICNF
- A multi system configuration requires some additional xCAT definitions
- 4 Way SSI Example, 1 Controller Node, 3 Compute Nodes
- Test SMAPI connectivity by clicking on each zhcp
- Steps to define all systems in xCAT are not shown here, but must be performed

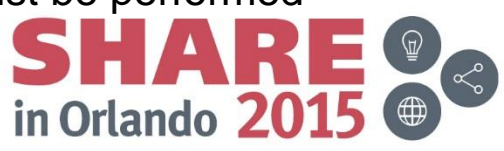

# Validating xCAT access to SMAPI via ZHCP

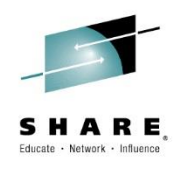

|          | Nodes       | Confi        | igure I      | Provision    | Help        |           | admin   Se   | ttings   Log out  |
|----------|-------------|--------------|--------------|--------------|-------------|-----------|--------------|-------------------|
|          | Summary     | Nodes        | zhcp1 ×      |              |             |           |              |                   |
|          |             |              |              |              |             |           | Show directo | ry entry          |
| Add node | – General – |              |              |              |             |           |              | $\overline{}$     |
|          | z/VM Userl  | ID:          | ZHCP         |              |             |           |              |                   |
|          | z/VM Hype   | ervisor      | ECS1         |              |             |           |              | $\langle \rangle$ |
|          | хСАТ Нуре   | ervisor Node | : unknown    |              |             |           |              |                   |
|          | Operating   | System:      |              |              |             |           |              |                   |
|          | Architectu  | ire:         | s390x        |              |             |           |              |                   |
|          | Uptime:     |              | 0 days min   | АĴ           |             |           |              |                   |
|          | CPU Used    | Time:        | 8274116085 u | S            |             |           |              |                   |
|          | – Hardware  | ə ————       |              |              |             |           |              |                   |
|          | Privilege   | S            |              |              |             |           |              |                   |
|          | Cu          | rrently:     | G            |              |             |           |              |                   |
|          | Dir         | rectory:     | G            |              |             |           |              |                   |
|          | Total Men   | norv         |              |              |             |           |              |                   |
|          | 1G          | ;            |              |              |             |           |              |                   |
|          | Processo    | rs           |              |              |             |           |              |                   |
|          |             | Туре         | Address      | ID           | Base        | Dedicated | Affinity     |                   |
|          |             | СР           | 01           | FF1475092817 | 78000 false | false     | ON           |                   |
|          |             | СР           | 00           | FF1475092817 | 78000 true  | false     | ON           |                   |
|          | + Add ten   | nporary pro  | cessor       |              |             |           |              |                   |
|          | Disks       |              |              |              |             |           |              |                   |

# Validating xCAT access to SMAPI via ZHCP

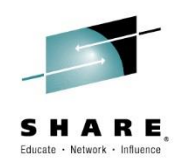

 Successful retrieval of directory entry indicates you are communicating with SMAPI and DIRMAINT

| Nodes                                                                                                    | Configure                                                                                                    | Provision                                                   | Help | <b>admin   Settings   L</b> e |
|----------------------------------------------------------------------------------------------------|----------------------------------------------------------------------------------------------------|-------------------------------------------------------------|------|-------------------------------|
| Summary                                                                                                    | Nodes zhcp1                                                                                                    | ×                                                           |      |                               |
|                                                                                                    |                                                                                                    |                                                             |      | Show inventory                |
| Double c                                                                                                    | lick on the directory e                                                                                                    | ntry to edit it.                                            |      |                               |
| - Directory<br>IDENTITY Z<br>BUILD ON E<br>BUILD ON E<br>BUILD ON E<br>BUILD ON E<br>CPU 00 BAS<br>CPU 01<br>MACHINE E<br>OPTION LN<br>CONSOLE C | Entry<br>HCP AUTOONLY 1G 1G<br>ECS1 USING SUBCONF<br>ECS2 USING SUBCONF<br>ECS3 USING SUBCONF<br>ECS4 USING SUBCONF<br>SE<br>ESA 4<br>KNOPAS<br>2009 3215 T | G G<br>FIG ZHCP-1<br>FIG ZHCP-2<br>FIG ZHCP-3<br>FIG ZHCP-4 |      |                               |

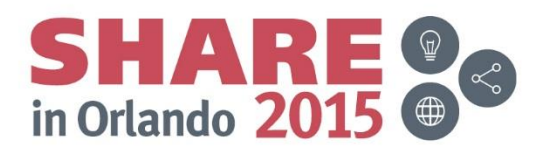

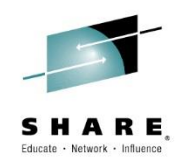

- Polling interval may need to be increased, maximum is 600 seconds, defaults is 5 seconds. Development recommends no more than 400.
- zVM xCAT password should be updated (xCAT HTTP password). When changing the xCAT HTTP password you must also update the reference in the neutron file(s)
- One or more networks and subnets must be defined

[mnadmin@xcat1 zvm] \$ pwd /etc/neutron/plugins/zvm [mnadmin@xcat1 zvm] \$ sudo vi neutron\_zvm\_plugin.ini

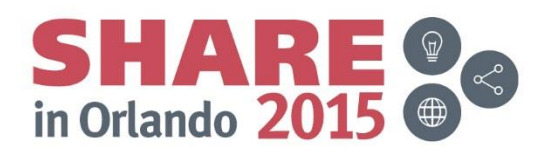

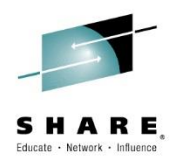

```
[AGENT]
  zvm xcat server = 9.12.22.218
  zvm xcat username = admin
  zvm xcat password = 50fK7FcjDjvR.
  zvm host = ecs1
  xcat zhcp nodename = zhcp1
  polling interval = 5
  zvm xcat timeout = 300
  # (StrOpt) xCat REST API username, default value is admin.
  # zvm xcat username = admin
  # Example: zvm xcat username = guest
  # (StrOpt) Password of the xCat REST API user, default value is admin
  # zvm xcat password = admin
  # Example: zvm xcat password = passw0rd
  # (StrOpt) xCat MN server address, IP address or host name
  # zvm xcat server = YourxCATMNServerAddress
  # Example: zvm xcat server = 10.0.0.1
  # (StrOpt) xCat zHCP nodename in xCAT, default value is zhcp
  # xcat zhcp nodename = zhcp
  # Example: xcat zhcp nodename = myzhcp1
  # (StrOpt) The compute node name neutron-zvm-agent work on, same as 'host'in nova.conf
  # zvm host = opnstk1
  # Example: zvm host = opnstk1
  # (IntOpt) Agent's polling interval in seconds, default value is 2 seconds
  # polling interval = 2
Confip Fete Would sess Port evaluations with the at www.SHARE.org/Orlando-Eval
```

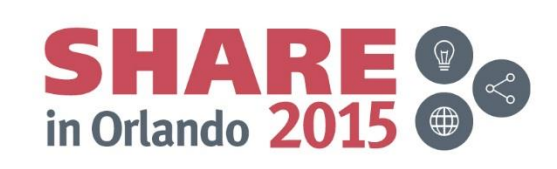

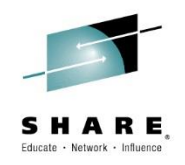

| <pre>[mnadmin@xcat1 neutron] \$ neu flatprovider:physical_netw Created a new network:</pre>                                                                | itron net-create mgmtnetprovider:net<br>work mgmtnet                                                                                             | work_type |
|----------------------------------------------------------------------------------------------------|----------------------------------------------------------------------------------------------------|-----------|
| <br>  Field                                                                                                    | Value                                                                                                    | +         |
| <pre>admin_state_up id name provider:network_type provider:physical_network provider:segmentation_id router:external shared status subnets tenant_id</pre> | <pre>True True 1 f8476e34-8818-471e-83c6-5bdb0882fcb0 mgmtnet 1 flat 1 mgmtnet 1 False 1 False 1 ACTIVE 1 57d48413ddfc432db983b192bf9e2bcf</pre> |           |

[mnadmin@xcat1 neutron] \$

- VSWITCH from DMSSICNF
- You could have more than one but it must be defined to neutron
- Linux guest must be reachable from XCAT over the network

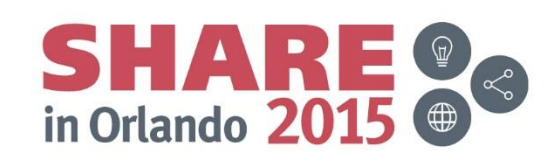

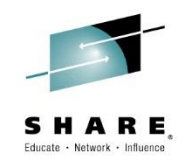

[mnadmin@xcat1 neutron] \$ neutron subnet-create --allocation-pool start=172.110.150.20,end=172.110.150.45 --gateway 172.110.150.1 mgmtnet 172.110.150.0/24 Created a new subnet: -----+ Field | Value \_\_\_\_\_\_ allocation pools | {"start": "172.110.150.20", "end": "172.110.150.45"} | 172.110.150.0/24 cidr dns nameservers enable dhcp | True gateway ip | 172.110.150.1 host routes id | c5892167-7934-4181-96a4-d8e116c21cb7 ip version | 4 ipv6 address mode | ipv6 ra mode name network id | f8476e34-8818-471e-83c6-5bdb0882fcb0 tenant id | 57d48413ddfc432db983b192bf9e2bcf \_\_\_\_\_

[mnadmin@xcat1 neutron] \$

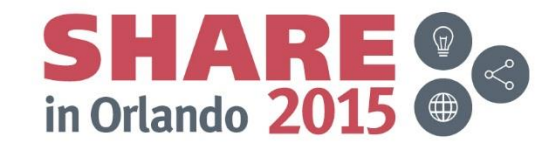

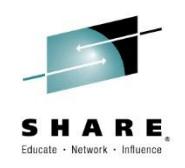

- If neutron.conf was modified, restart the appliance
- After the appliance is restarted validate all of your services are "UP"

[mnadmin@xcat1 zvm] \$ nova service-list

| 1       nova-cert         ecs1   internal   enabled   up         2015-04-03T02:50:44.000000   -                 2       nova-conductor         ecs1   internal   enabled   up         2015-04-03T02:50:43.000000   -                 3       nova-console         ecs1   internal   enabled   up         2015-04-03T02:50:46.000000   -                 5       nova-consoleauth   ecs1   internal   enabled   up         2015-04-03T02:50:37.000000   -                 6       nova-scheduler         ecs1   internal   enabled   up         2015-04-03T02:50:37.000000   -                 7       nova-compute         ecs1   nova         enabled   up         2015-04-03T02:50:41.000000   - | +                                    | +<br>  Binary<br>+                                                                                                    | +<br>  Host<br>+                                       | <br>  Zone                                                                 | +<br>  Status                                                            | +<br>  State<br>+                          | +                                                                                                    | ++<br>  Disabled Reason  <br>++       |
|----------------------------------------------------------------------------------------------------|--------------------------------------|----------------------------------------------------------------------------------------------------|--------------------------------------------------------|----------------------------------------------------------------------------|--------------------------------------------------------------------------|--------------------------------------------|----------------------------------------------------------------------------------------------------|---------------------------------------|
|                                                                                                    | 1<br>  2<br>  3<br>  5<br>  6<br>  7 | <pre>  nova-cert<br/>  nova-conductor<br/>  nova-console<br/>  nova-consoleauth<br/>  nova-scheduler<br/>  nova-compute</pre> | ecs1<br>  ecs1<br>  ecs1<br>  ecs1<br>  ecs1<br>  ecs1 | internal<br>  internal<br>  internal<br>  internal<br>  internal<br>  nova | enabled<br>  enabled<br>  enabled<br>  enabled<br>  enabled<br>  enabled | up<br>  up<br>  up<br>  up<br>  up<br>  up | 2015-04-03T02:50:44.000000<br>  2015-04-03T02:50:43.000000<br>  2015-04-03T02:50:46.000000<br>  2015-04-03T02:50:37.000000<br>  2015-04-03T02:50:37.000000<br>  2015-04-03T02:50:41.000000 | -  <br>  -  <br>  -  <br>  -  <br>  - |

[mnadmin@xcat1 zvm] \$

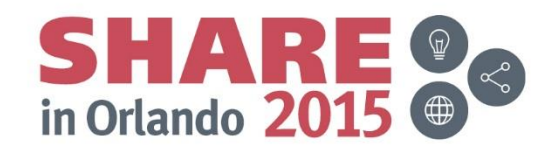

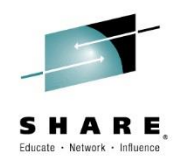

## **ICM Session Agenda**

- IBM Cloud Manager and OpenStack
- Architecture on z Systems
- Installation and Customization
  - DMSSICNF and DMSSICMO
  - Appliance
- > Virtual Server Requirements
- Virtual Server Image Capture
- Virtual Server Deployment
- SMTP Notifications
- LDAP Authentication
- Chef Server, Client, Recipes
- Resources and References

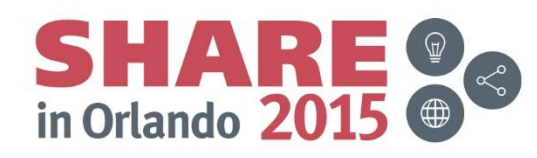
## **Virtual Server Requirements**

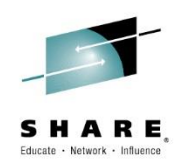

- Per Enabling z/VM for Openstack Guide
  - RHEL 6.2 RHEL 6.5 and SLES 11 SP2 SP3 are officially supported
- Root disk of type ECKD or FBA for snapshot / spawn
- When deploying a new server with an emphemeral disk, both the root disk and ephemeral disk will be of type specified in zvm\_diskpool
- Sizes no larger than 5 GB are strongly recommended (but did not observe an issue with larger sizes)
- Root filesystem must NOT be a logical volume
- Root filesystem on a non-full pack minidisk (no cyl 0)
- Must use virtual device 100 to boot
- Should support ssh keys for accessing the server
- Should be an exact full GB size multiple (except for flavor size zero)
- Can not deploy to a smaller disk
- Follow the steps to "Make a deployable z/VM Image"
  - Packages, including xcatconf4z, cloud-init
  - Define in xCAT

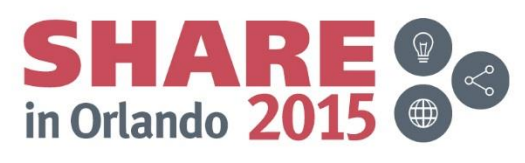

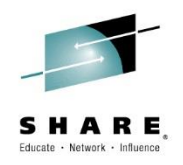

# **ICM Session Agenda**

- IBM Cloud Manager and OpenStack
- Architecture on z Systems
- Installation and Customization
  - DMSSICNF and DMSSICMO
  - Appliance
- Virtual Server Requirements
- > Virtual Server Image Capture
- Virtual Server Deployment
- SMTP Notifications
- LDAP Authentication
- Chef Server, Client, Recipes
- Resources and References

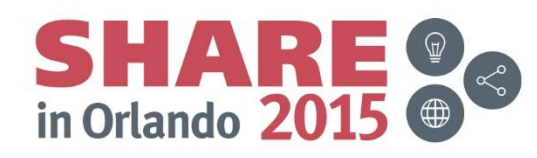

# **Virtual Server Image Capture – Run Script**

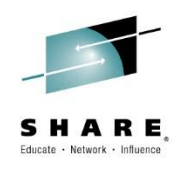

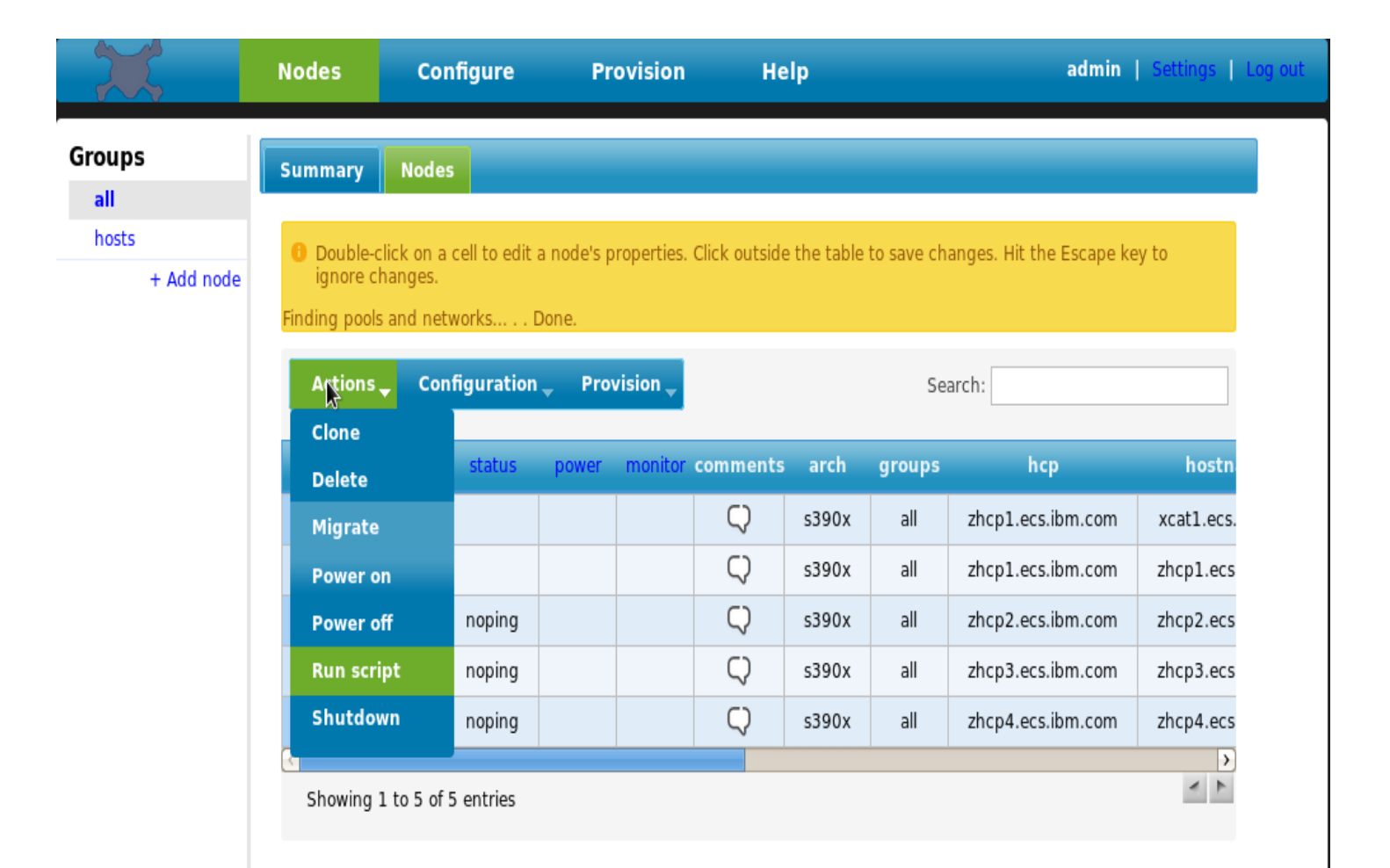

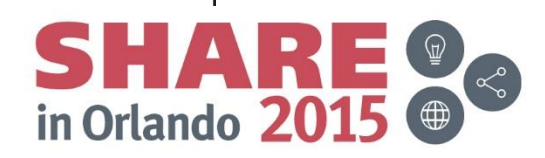

## Virtual Server Image Capture - mkdef

| Summary              | Nodes Script             |                                                                                                    |
|----------------------|--------------------------|----------------------------------------------------------------------------------------------------|
| Load a so Virtual Ma | ript to run against this | node range.                                                                                            |
|                      | Target node range:       | xcat1                                                                                                  |
| - Script —           |                          |                                                                                                    |
|                      | Remote file:             | Browse No file selected.                                                                               |
|                      |                          | /opt/xcat/bin/mkdef -t node -o ecrhelm1<br>userid=ecrhelm1 hcp=zhcp1.ecs.ibm.com mgt=zvm<br>groups=all |
|                      | Script:                  |                                                                                                    |
| Run                  | l i                      |                                                                                                    |

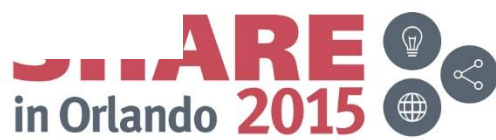

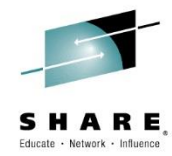

#### **Virtual Server Image Capture - chtab**

| - |   |          |   |
|---|---|----------|---|
|   |   |          |   |
| • |   |          | _ |
| _ | - | <b>K</b> |   |

| Summary      | Nodes       | Script       |                                                                                                    |
|--------------|-------------|--------------|----------------------------------------------------------------------------------------------------|
| B Load a so  | ript to run | against this | node range.                                                                                                    |
| – Virtual Ma | achine —    |              |                                                                                                    |
|              | Target no   | de range:    | xcatl                                                                                                    |
| – Script —   |             |              |                                                                                                    |
|              | Remote fi   | le:          | Browse No file selected.                                                                                                    |
|              |             |              | /opt/ <u>xcat/sbin/chtab</u> node=ecrhelm1<br>hosts.ip="172.110.150.125"<br>hosts. <u>hostnames</u> ="ecrhelm1. <u>ecs.ibm.com"</u><br>noderes.netboot=zvm_nodetype.os=rhel6.5<br>nodetype.arch=s390x_nodetype.profile=rh65m1profile<br>nodetype.provmethod=netboot |
|              | Script:     |              |                                                                                                    |
| Run          |             |              |                                                                                                    |

SHARE in Orlando 2015

# **Virtual Server Image Capture - chtab**

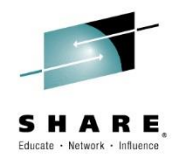

| ups        | C      | Neder                  |                 |            |              |               |              |            |                          |         |
|------------|--------|------------------------|-----------------|------------|--------------|---------------|--------------|------------|--------------------------|---------|
|            | Summar | y Nodes                |                 |            |              |               |              |            |                          |         |
| osts       | 0 Doub | le-click on a ce       | ll to edit a no | ode's prop | erties. Clio | k outside the | e table to : | save chang | es. Hit the Escape key t | 0       |
| + Add node | ignor  | e changes.             |                 |            |              |               |              |            |                          |         |
|            | Actio  | ns <sub>y</sub> Config | juration 🚽      | Provisi    | on 🖵         |               |              | Search     | 1:                       |         |
|            | Dofre  | h                      |                 |            |              |               |              |            |                          |         |
|            |        | node                   | status          | power      | monitor      | comments      | arch         | groups     | hcp                      | h       |
|            |        | ecrhelm1               |                 |            |              | Ç             | s390x        | all        | zhcp1.ecs.ibm.com        | ecrhelr |
|            |        | xcat1                  |                 |            |              | Ç)            | s390x        | all        | zhcp1.ecs.ibm.com        | xcat1   |
|            |        | zhcp1                  |                 |            |              | Ç)            | s390x        | all        | zhcp1.ecs.ibm.com        | zhcp:   |
|            |        | zhcp2                  | noping          |            |              | Ç)            | s390x        | all        | zhcp2.ecs.ibm.com        | zhcp2   |
|            |        | zhcp3                  | noping          |            |              | Ç             | s390x        | all        | zhcp3.ecs.ibm.com        | zhcp:   |
|            |        |                        |                 |            |              | 62            | 200          | - 11       |                          |         |

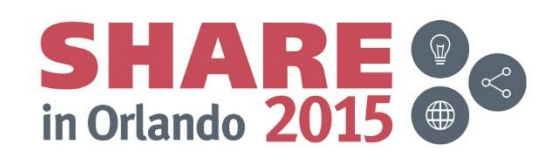

# **Virtual Server Image Capture - chtab**

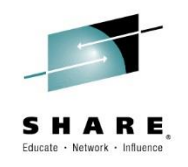

|            | Nodes                       | Configure      | e Provision             |            | Help         |             | i                  | admin   Settings    |
|------------|-----------------------------|----------------|-------------------------|------------|--------------|-------------|--------------------|---------------------|
| Groups     | Summary                     | lodes          |                         |            |              |             |                    |                     |
| all        |                             |                |                         |            |              |             |                    |                     |
| + Add pada | Double-click<br>ignore chan | on a cell to e | dit a node's properties | . Click ou | tside the ta | ble to save | changes. Hit the E | scape key to        |
|            |                             |                |                         |            |              |             |                    |                     |
|            | Actions                     | Configurat     | ion Provision           |            |              |             | Search:            |                     |
|            | Accions                     | conngurat      |                         |            |              |             | Search.            |                     |
|            | hostna                      | ames           | ip                      | mgt        | netboot      | 05          | postbootscripts    | postscript          |
|            | ecrhelm1.ec                 | s.ibm.com      | 172.110.150.125         | zvm        | zvm          | rhel6.5     | otherpkgs          | syslog,remoteshell, |
|            | xcat1.ecs.                  | bm.com         | 9.12.22.218             | zvm        |              |             | otherpkgs          | syslog,remoteshell, |
|            | zhcp1.ecs.                  | ibm.com        | 172.110.150.211         | zvm        |              |             | otherpkgs          | syslog,remoteshell, |
|            | zhcp2.ecs.                  | ibm.com        | 172.110.150.212         | zvm        |              |             | otherpkgs          | syslog,remoteshell, |
|            | zhcp3.ecs.                  | ibm.com        | 172.110.150.213         | zvm        |              |             | otherpkgs          | syslog,remoteshell, |
|            | zhcp4.ecs.                  | ibm.com        | 172.110.150.214         | zvm        |              |             | otherpkgs          | syslog,remoteshell, |
|            |                             |                |                         |            |              |             |                    |                     |

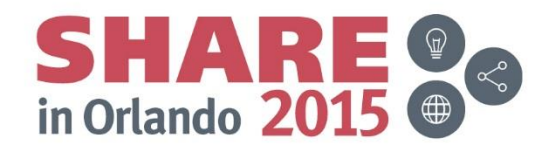

# Virtual Server Image Capture – unlock server

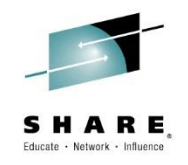

| X                   | Nodes         | Confi                       | gure           | Provi       | sion         | Help          |            |            | admin   S                 | ettings   L |
|---------------------|---------------|-----------------------------|----------------|-------------|--------------|---------------|------------|------------|---------------------------|-------------|
| roups               | Summarv       | Nodes                       |                |             |              |               |            |            |                           |             |
| all                 |               |                             |                |             |              |               |            |            |                           |             |
| hosts<br>+ Add node | Double ignore | e-click on a ce<br>changes. | ll to edit a n | ode's prope | erties. Clic | k outside th: | e table to | save chang | jes. Hit the Escape key t | 0           |
|                     | Action        | s 🚽 Config                  | juration 🕳     | Provisio    | on 🖵         |               |            | Search     | h:                        |             |
|                     | Defrec        | Edit<br>prope               | rties          | power       | monitor      | comments      | arch       | groups     | hcp                       | h           |
|                     |               | ec Event                    | log            |             |              | Ç             | s390x      | all        | zhcp1.ecs.ibm.com         | ecrhelr     |
|                     |               | Scan                        | k N            |             |              | $\bigcirc$    | s390x      | all        | zhcp1.ecs.ibm.com         | xcat1       |
|                     |               | 2<br>Updat                  | re 💦           |             |              | $\bigcirc$    | s390x      | all        | zhcp1.ecs.ibm.com         | zhcp:       |
|                     |               | 2                           |                |             |              | $\bigcirc$    | s390x      | all        | zhcp2.ecs.ibm.com         | zhcp        |
|                     |               | zhcp3                       | noping         |             |              | $\bigcirc$    | s390x      | all        | zhcp3.ecs.ibm.com         | zhcp:       |
|                     |               | zhcp4                       | noping         |             |              | $\bigcirc$    | s390x      | all        | zhcp4.ecs.ibm.com         | zhcp4       |
|                     | Showing       | g 1 to 6 of 6 e             | entries        |             |              |               |            |            |                           | × ×         |

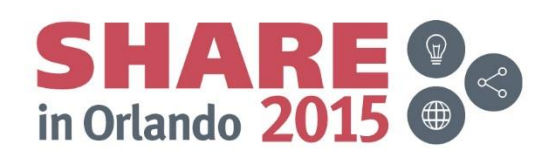

# Virtual Server Image Capture – root password

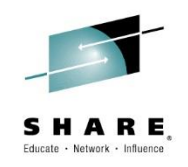

| X                                    | Nodes                                      | Configure                                                                         | Provision | Help | admin   Settings | Log out |
|--------------------------------------|--------------------------------------------|-----------------------------------------------------------------------------------|-----------|------|------------------|---------|
| Groups<br>all<br>hosts<br>+ Add node | Nodes Summary G Give the Virtual Ma Unlock | Configure Nodes Unlock root password for this achine Target node range: Password: | Provision | Help | admin Settings   | Log out |
|                                      |                                            |                                                                                   |           |      |                  |         |

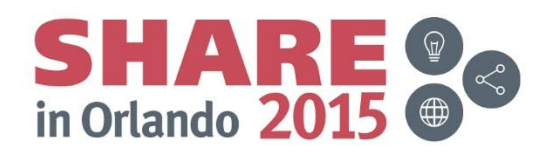

# Virtual Server Image Capture – unlock success

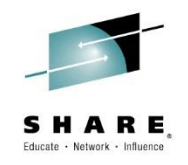

| X          | Nodes    | Configure                                                                  | Provision Help                   | admin   Settings | Log out |
|------------|----------|----------------------------------------------------------------------------|----------------------------------|------------------|---------|
| Groups     | Summary  | Nodes Unlock                                                               | ×                                |                  |         |
| all        |          | II II                                                                      |                                  |                  |         |
| hosts      | <b>O</b> |                                                                            |                                  | -                |         |
| + Add node | Give the | <pre>/ssn setup 1s complete. ode = 0 root password for this r achine</pre> | node range to setup its SSH keys | 5.               | -       |
|            |          | Target node range:                                                         | ecrhelm1                         |                  |         |
|            |          | Password:                                                                  | •••••                            |                  |         |
|            | Unlock   |                                                                            |                                  |                  |         |

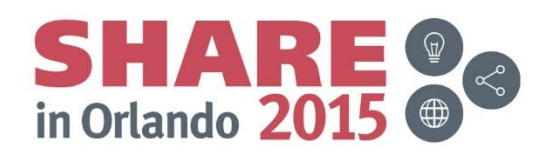

# **Virtual Server Image Capture - imgcapture**

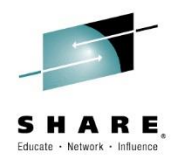

| Nodes        | Configure                 | Provision                                   | Неір                    | admin   Settings |
|--------------|---------------------------|---------------------------------------------|-------------------------|------------------|
| Summary      | Nodes Script              | ×                                           |                         |                  |
| C Load a se  | cript to run against this | node range.                                 |                         |                  |
| – Virtual Ma | achine                    |                                             |                         |                  |
|              | Target node range:        | xcat1                                       |                         |                  |
| – Script —   |                           |                                             |                         |                  |
|              | Remote file:              | Browse No                                   | file selected.          |                  |
|              |                           | /opt/ <u>xcat</u> /bin/img<br>rh65m1profile | capture ecrhelm1profile | - N              |
|              | Script:                   |                                             |                         | <u>ii</u>        |
| Run          | l i                       |                                             |                         |                  |

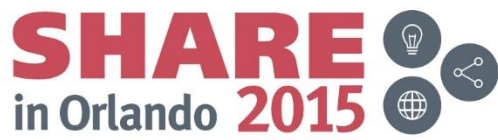

#### **Virtual Server Image Capture**

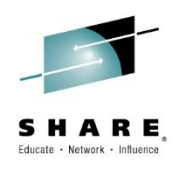

• Guest to capture must be up

Image capture process will shut it down

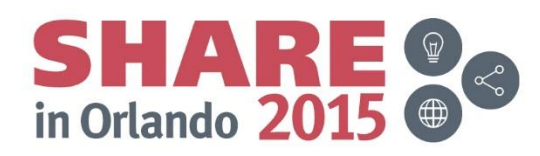

#### **Virtual Server Image Capture – imgcapture results**

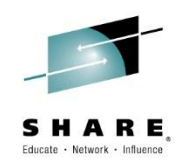

ecrhelm1: Capturing the image using zHCP node ecrhelm1: creatediskimage start time: 2015-04-03-02:01:32.913 SOURCE USER ID: "ECRHELM1" DISK CHANNEL: "0100" IMAGE FILE: "/mnt/xcat1.ecs.ibm.com/install/staging/rhel6.5/s390x/rh65m1profile/0100.img" COMPRESSION: "6"

Creating 0100.img image file for ECRHELM1's disk at channel 0100 with disk size 8730 CYL. Compression level: 6 Image creation successful. creatediskimage end time: 2015-04-03-02:05:54.493

ecrhelm1: Moving the image files to the deployable directory: /install/netboot/rhel6.5/s390x/rh65m1profile ecrhelm1: Completed capturing the image(rhel6.5-s390x-netboot-rh65m1profile) and stored at /install/netboot/rhel6.5/s390x/rh65m1profile

0

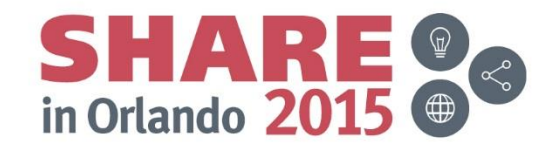

# Virtual Server Image Capture - imgexport

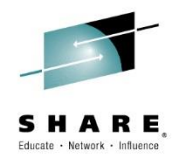

| Nodes         | Configure                 | Provision                           | Help                                       |                       | admin   Setting | s 📔 Log out            |
|---------------|---------------------------|-------------------------------------|--------------------------------------------|-----------------------|-----------------|------------------------|
| Summary       | Nodes Script <sup>3</sup> | ¢                                   |                                            |                       |                 |                        |
| Load a sc     | ript to run against this  | node range.                         |                                            |                       |                 |                        |
| Virtual Ma    | chine                     |                                     |                                            |                       |                 |                        |
|               | Target node range:        | xcatl                               |                                            |                       |                 |                        |
| – Script —    |                           |                                     |                                            |                       |                 |                        |
|               | Remote file:              | Browse No                           | file selected.                             | Load                  |                 |                        |
|               |                           | /opt/xcat/bin/img<br>rh65m1profiler | export rhel6.5-s390x<br>emotehost nova@9.1 | -netboot-<br>2.22.218 |                 |                        |
|               |                           |                                     |                                            |                       |                 |                        |
|               | Script:                   |                                     |                                            |                       |                 |                        |
| Run           | I                         |                                     |                                            |                       |                 |                        |
|               |                           |                                     |                                            |                       |                 |                        |
| te your sessi | on evaluations onlin      | e at www.SHARE.                     | .org/Orlando-Eval                          |                       |                 | <b>D F</b><br>in Orlan |

## **Virtual Server Image Capture – imgexport results**

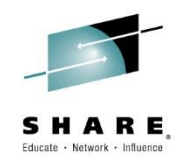

Exporting rhel6.5-s390x-netboot-rh65m1profile to nova@9.12.22.218...

Inside /install/imgexport.56447.2kDGVM.

Compressing rhel6.5-s390x-netboot-rh65m1profile bundle. Please be patient. Done!

Moving the image bundle to the remote system location rhel6.5-s390x-netboot-rh65m1profile.tgz

0

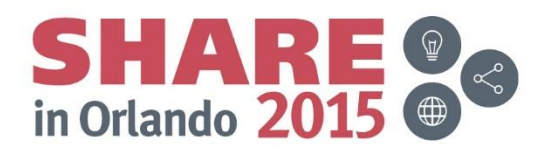

# Virtual Server Image Capture – imgexport

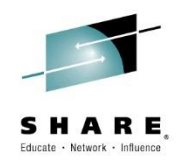

| Summary                                               | Nodes                                                        | Script ×                                                            |                                                                                                    |   |
|-------------------------------------------------------|--------------------------------------------------------------|---------------------------------------------------------------------|----------------------------------------------------------------------------------------------------|---|
| Exportin<br>Inside /<br>Compress<br>Done!<br>Moving t | g rhel6.5-s3<br>install/imge<br>ing rhel6.5-<br>he image bun | 190x-netboot-:<br>hxport.56447.3<br>s390x-netboot<br>ndle to the re | rh65m1profile to nova@9.12.22.218<br>2KDGVM.<br>t-rh65m1profile bundle. Please be patient.<br>emote system location rhel6.5-s390x-netboot-rh65m1profile.tgz | - |
| Load a so                                             | ript to run a                                                | against this r                                                      | node range.                                                                                                    |   |
| – Virtual Ma                                          | ichine —                                                     |                                                                     |                                                                                                    |   |
|                                                       | Target noo                                                   | de range:                                                           | xcat1                                                                                                    |   |
| – Script —                                            |                                                              |                                                                     |                                                                                                    |   |
|                                                       | Remote fil                                                   | le:                                                                 | Browse No file selected.                                                                                                    |   |
|                                                       |                                                              |                                                                     | /opt/ <u>xcat</u> /bin/ <u>imgexport</u> rhel6.5-s390x-netboot-<br>rh65m1profile <u>remotehost</u> nova@9.12.22.218                                         |   |
|                                                       |                                                              |                                                                     |                                                                                                    |   |
|                                                       | Script:                                                      |                                                                     |                                                                                                    |   |
| Run                                                   | ]                                                            |                                                                     |                                                                                                    |   |

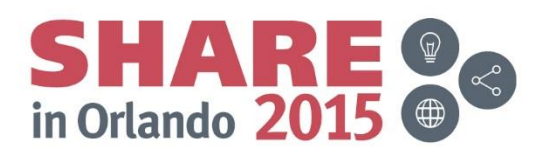

# **Virtual Server Image Capture – Import Images**

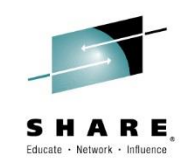

| IBM Cloud Manager with OpenStack SmartCloud Entry Administra                  | tor - 🧿 -         | IBM. |
|-------------------------------------------------------------------------------|-------------------|------|
| Welcome Instances Volumes Images Access Reports Configuration                 |                   |      |
| You are in: Images                                                            | → 🗹 Cloud Status  |      |
| Cloud: All Clouds - Project: All Projects - Architecture: All Architectures - | ▶ Instance Summar | у    |
| 🔁 🖆 隊   More 👻                                                                | ▶ Resource Usage  |      |
| Image A Status Cloud Project Architecture Version Description                 | ▶ Recent Events   |      |
| No items to display                                                           |                   |      |
| Total: 0 Selected: 0       ← 1 →       10   25   50   All ◆                   |                   |      |

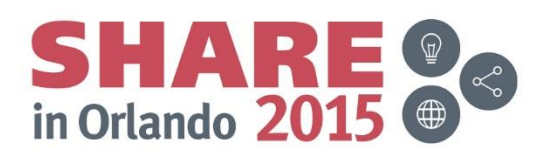

Virtual Server Image Capture -

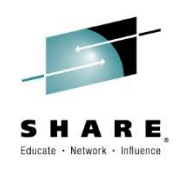

• Format of image import URL

http://<<xcat ip>>/install/netboot/rhel6.5/s390x/rh65m1profile/0100.img

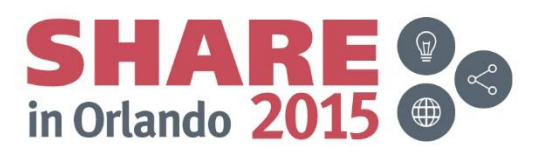

# **Virtual Server Image Capture – Import Details**

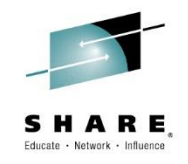

| IBM Cloud Manager with OpenStack                                       | SmartCloud Entry Administrator * ⑦ * |
|------------------------------------------------------------------------|--------------------------------------|
| Welcome Instances Volumes Images Access Reports Configuration          |                                      |
| You are in: Images ► Import Image                                      | → 🗹 Cloud Status                     |
| Import Image                                                           | ► Instance Summary                   |
| An image can be imported from an image file or a URL.                  | ▶ Resource Usage                     |
| Import type:                                                           |                                      |
| URL                                                                    | Recent Events                        |
| O File                                                                 |                                      |
| * Image URL:                                                           |                                      |
| 1tp://9.12.22.218/install/netboot/rhe16.5/s390x/rh65m1profile/0100.img |                                      |
| * Image name:                                                          |                                      |
| ecrhelm1                                                               |                                      |
| * Cloud:                                                               |                                      |
| 9.12.22.218 -                                                          |                                      |
| * Project:                                                             |                                      |
| Public -                                                               |                                      |
| * Disk format: ②                                                       | •                                    |
| RAW 👻                                                                  |                                      |
| * Container format: ②                                                  |                                      |
| BARE                                                                   |                                      |
| * Hypervisor type:                                                     |                                      |
| ZVM ·                                                                  |                                      |
| Architecture:                                                          |                                      |
| s390x 👻                                                                |                                      |
| * Operating system:                                                    |                                      |
| RedHat Enterprise Linux 6.5 *                                          |                                      |
| Minimum memory (MB):                                                   |                                      |
| 1024                                                                   |                                      |

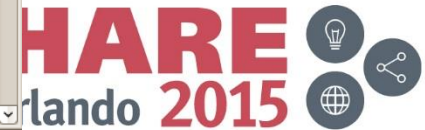

# **Virtual Server Image Capture – Import Details**

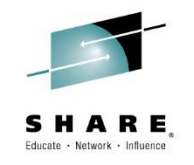

Ð

| An image can be imported from an image file or a LIRI                   |                  |
|-------------------------------------------------------------------------|------------------|
| An mage can be imported from an image life of a OPL.                    | ▶ Resource Usage |
| Import type:                                                            |                  |
| • URL                                                                   | ► Recent Events  |
| File                                                                    |                  |
| * Image URL:                                                            |                  |
| 1ttp://9.12.22.218/install/netboot/rhel6.5/s390x/rh65m1profile/0100.img |                  |
| * Image name:                                                           |                  |
| ecrhelm1                                                                |                  |
| * Cloud:                                                                |                  |
| 9.12.22.218 🔻                                                           |                  |
| * Project:                                                              |                  |
| Public •                                                                |                  |
| * Disk format: (?)                                                      |                  |
| RAW 🔻                                                                   |                  |
| * Container format: ⑦                                                   |                  |
| BARE -                                                                  |                  |
| * Hypervisor type:                                                      |                  |
| ZVM 👻                                                                   |                  |
| Architecture:                                                           |                  |
| s390x 👻                                                                 |                  |
| * Operating system:                                                     |                  |
| RedHat Enterprise Linux 6.5 🔹                                           |                  |
| Minimum memory (MB):                                                    |                  |
| 1024                                                                    |                  |
| Minimum storage (GB):                                                   |                  |
| 0                                                                       |                  |
| Import Cancel                                                           |                  |
|                                                                         | SHA              |
| ete your session evaluations online at www.SHARE.org/Orlando-Eval       | in Orlando       |

# **Virtual Server Image Capture - Importing**

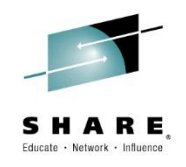

| IBM Cloud Manager with OpenStack SmartCloud Entry A |                                              |                |                          |               |         |                                                                                   |           | 0 -       | IBM. |
|-----------------------------------------------------|----------------------------------------------|----------------|--------------------------|---------------|---------|-----------------------------------------------------------------------------------|-----------|-----------|------|
| Welcome Instances                                   | Volumes                                      | lmages Ac      | cess Reports             | Configuration |         |                                                                                   |           |           |      |
| Mage ecrheim1 has been                              | queued for creat                             | ion.           |                          |               |         |                                                                                   |           |           | ×    |
| You are in: <i>Images</i>                           |                                              |                |                          |               |         |                                                                                   |           | ud Status |      |
| Cloud: All Clouds 👻                                 | Project: All Pr                              | ojects 🔻 Archi | tecture: All Architectur | res 🔻         |         |                                                                                   | ▶ Instanc | e Summary |      |
| 2 🖆 隊   м                                           | lore 🔻                                       |                |                          |               |         |                                                                                   | ▶ Resour  | rce Usage |      |
| Image 🔺                                             | Status                                       | Cloud          | Project                  | Architecture  | Version | Description                                                                       | ▶ Recent  | Events    |      |
| crheim1                                             | $\hat{\textbf{F}}_{I^{V}}^{L_{2}}$ Importing | 9.12.22.218    | Public                   | z             |         | Image created for an<br>imported image ecrhelm1<br>started on 4/2/15 10:19<br>PM. |           |           |      |
| Total: 1 Selected: 0                                |                                              |                | ← 1 →                    |               |         | 10   <b>25</b>   50   All 🔶                                                       |           |           |      |
|                                                     |                                              |                |                          |               |         |                                                                                   |           |           |      |
|                                                     |                                              |                |                          |               |         |                                                                                   |           |           |      |

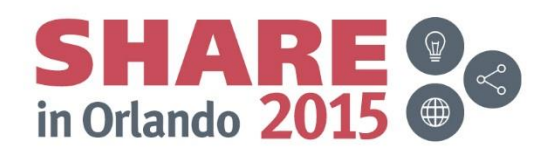

# **Virtual Server Image Capture - Imported**

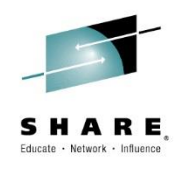

| IBM Cloud Manager with OpenStack SmartCloud Entry Administ |                  |                  |                         |                 |         |                                                                                   |  |         | 0 -         | TEM. |
|------------------------------------------------------------|------------------|------------------|-------------------------|-----------------|---------|-----------------------------------------------------------------------------------|--|---------|-------------|------|
| Welcome Instances                                          | Volumes          | Images Acc       | ess Reports             | Configuration   |         |                                                                                   |  |         |             |      |
| Image <i>ecrhelm1</i> has been                             | queued for creat | ion.             |                         |                 |         |                                                                                   |  |         |             | ×    |
| You are in: <i>Images</i>                                  |                  |                  |                         |                 |         |                                                                                   |  | ) 🗹 C   | loud Status |      |
| Cloud: All Clouds 👻                                        | Project: All Pr  | ojects 👻 Archite | cture: All Architecture | es <del>v</del> |         |                                                                                   |  | ) Insta | nce Summa   | iry  |
| a 🗳 🚺 🕅                                                    | ∕lore ▼          |                  |                         |                 |         |                                                                                   |  | ⊦ Reso  | ource Usage | ,    |
| Image 🔺                                                    | Status           | Cloud            | Project                 | Architecture    | Version | Description                                                                       |  | ⊧ Rece  | ent Events  |      |
| crheim1                                                    | 🗹 ок             | 9.12.22.218      | Public                  | Z               |         | Image created for an<br>imported image ecrhelm1<br>started on 4/2/15 10:19<br>PM. |  |         |             |      |
| Total: 1 Selected: 0                                       |                  | ·                | < 1 →                   |                 |         | 10   25   50   All 🕈                                                              |  |         |             |      |
|                                                            |                  |                  |                         |                 |         |                                                                                   |  |         |             |      |
|                                                            |                  |                  |                         |                 |         |                                                                                   |  |         |             |      |
|                                                            |                  |                  |                         |                 |         |                                                                                   |  |         |             |      |
|                                                            |                  |                  |                         |                 |         |                                                                                   |  |         |             |      |

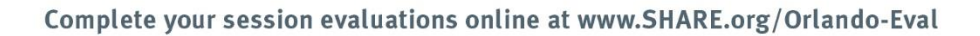

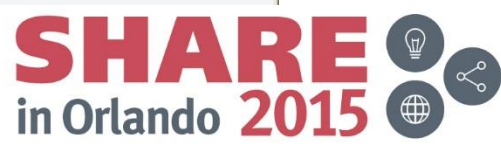

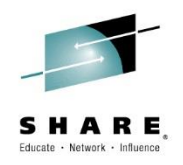

# **ICM Session Agenda**

- IBM Cloud Manager and OpenStack
- Architecture on z Systems
- Installation and Customization
  - DMSSICNF and DMSSICMO
  - Appliance
- Virtual Server Requirements
- Virtual Server Image Capture
- > Virtual Server Deployment
- SMTP Notifications
- LDAP Authentication
- Chef Server, Client, Recipes
- Resources and References

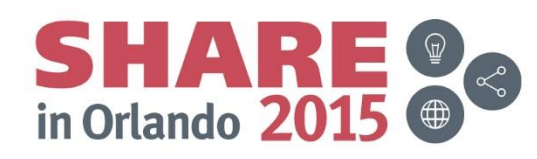

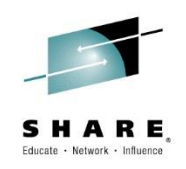

# Default flavors Defined/modified via Web UI or command line Plan to define your own flavors

| <pre>[ryoung@localhost mnadmin@9.12.22.23 Last login: Thu Ap [mnadmin@xcat1 ~] [mnadmin@xcat1 ~]</pre> | ~]\$ ssh mnad<br>18's password<br>pr 2 13:27:4<br>\$ source ope<br>\$ nova flave | dmin@9.:<br>d:<br>48 2015<br>enrc<br>or-list | 12.22.218<br>from 172.110     | 0.150.1 |                       |                                         |                                                      |
|----------------------------------------------------------------------------------------------------|----------------------------------------------------------------------------------|----------------------------------------------|-------------------------------|---------|-----------------------|-----------------------------------------|------------------------------------------------------|
| ID   Name                                                                                              | Memory_MB                                                                        |                                              | Ephemeral                     |         | VCPUs                 | RXTX_Factor                             | Is_Public                                            |
| 1   m1.tiny<br>  2   m1.small<br>  3   m1.medium<br>  4   m1.large<br>  5   m1.xlarge                  | 512<br>  2048<br>  4096<br>  8192<br>  16384                                     | 1<br>  20<br>  40<br>  80<br>  160           | 0<br>  0<br>  0<br>  0<br>  0 |         | 1<br>1<br>2<br>4<br>8 | 1.0<br>  1.0<br>  1.0<br>  1.0<br>  1.0 | True  <br>  True  <br>  True  <br>  True  <br>  True |

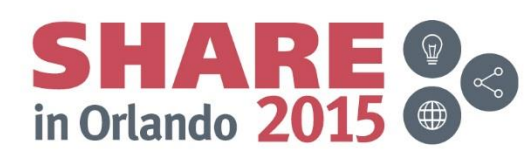

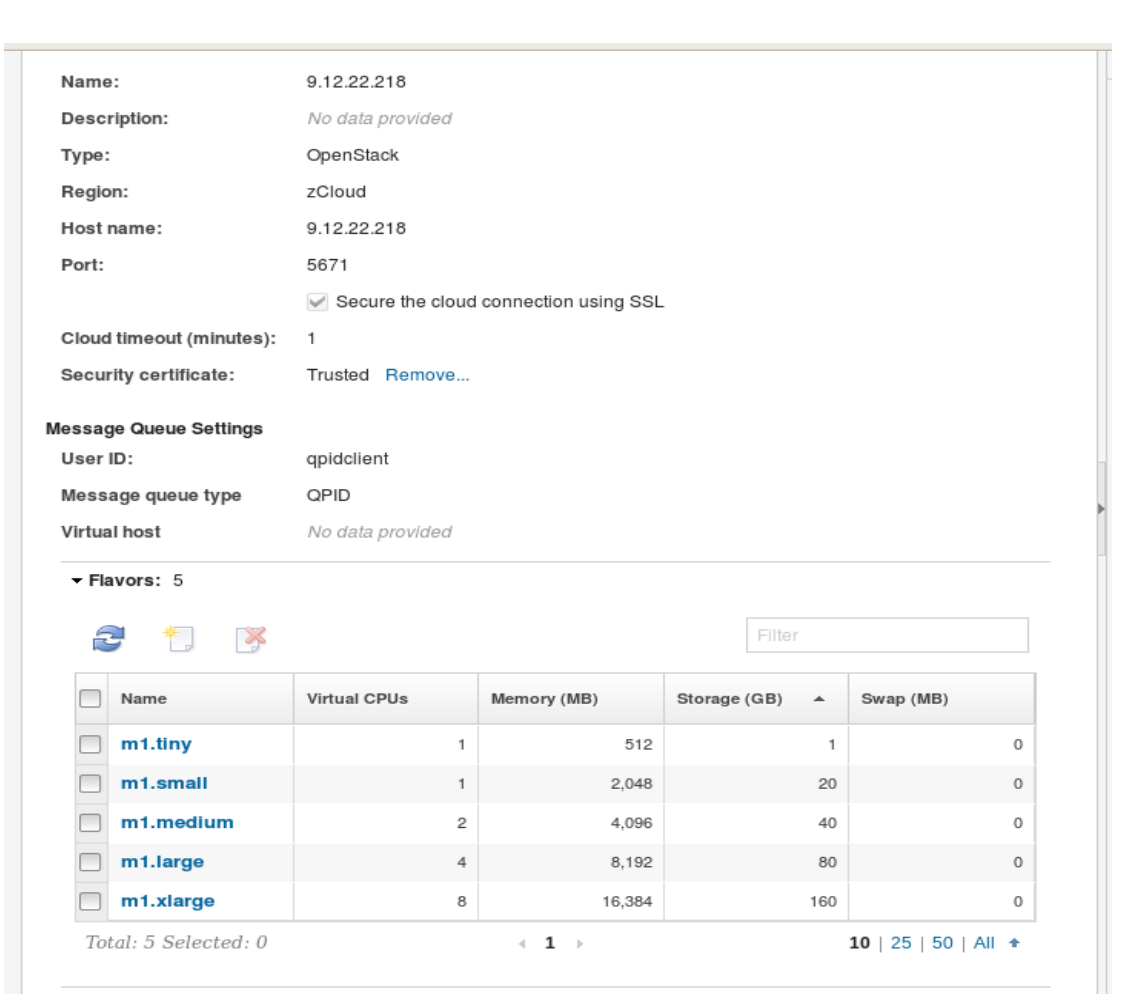

Expiration Policies: Disabled

Approval Policies: Disabled

Close

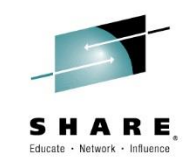

#### Flavor information available both via command interface and ICM UI

Must enable "edit" on the top of the page before the flavors can be modified

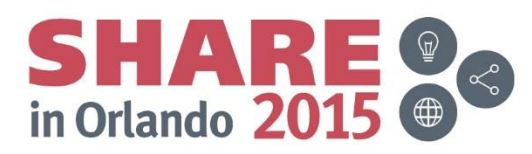

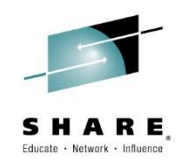

#### Flavor definition from ICM Web UI

| IBM Cloud Mana         | ager with OpenStack      |                       |               | SmartCloud Entry Administr | rator • 🔿 • IEM.   |
|------------------------|--------------------------|-----------------------|---------------|----------------------------|--------------------|
| Welcome In             | istances Volumes         | Images Access Reports | Configuration |                            |                    |
| Image ecrheim1         | has been queued for crea | tion.                 |               |                            | ×                  |
| You are in: Clouds ▶ 9 | .12.22.218 ▶ New Flavor  |                       |               |                            | Cloud Status       |
| Clouds                 | New Flavor               |                       |               | \$ <sup>4</sup> 🗵          | ▶ Instance Summary |
| LDAP                   | * Name:                  | ecs.small0            |               |                            | ▶ Resource Usage   |
| 2.00.000               | * Virtual CPUs:          | 1                     |               |                            | ▹ Recent Events    |
|                        | * Memory (MB):           | 2,048                 |               | •                          |                    |
|                        | * Storage (GB):          | 0                     |               |                            |                    |
|                        | Swap (MB):               | 0                     |               |                            |                    |
|                        | ▶ Extra Specifica        | tions: None           |               |                            |                    |
|                        | Save Can                 | cel                   |               |                            |                    |
|                        |                          |                       |               | *                          |                    |
|                        |                          |                       |               |                            |                    |

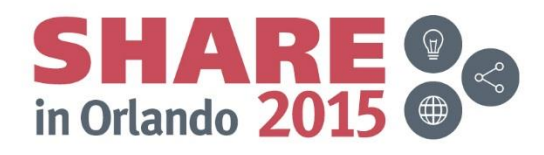

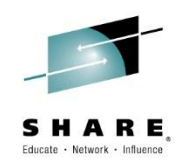

#### □ Flavors defined in ICM UI are accessible via OpenStack CLI

[mnadmin@xcat1 ~] \$ nova flavor-list

| +<br>  ID    | +<br>  Name                                                                       | Memory_MB                                              | Disk                                      | Ephemeral                            | +<br>  Swap               | VCPUs                                | RXTX_Factor                                               | Is_Public                                                        |
|--------------|-----------------------------------------------------------------------------------|--------------------------------------------------------|-------------------------------------------|--------------------------------------|---------------------------|--------------------------------------|-----------------------------------------------------------|------------------------------------------------------------------|
| <pre>+</pre> | ml.tiny<br>  ml.small<br>  ml.medium<br>  ml.large<br>  ml.xlarge<br>  ecs.small0 | 512<br>  2048<br>  4096<br>  8192<br>  16384<br>  2048 | 1<br>  20<br>  40<br>  80<br>  160<br>  0 | 0<br>  0<br>  0<br>  0<br>  0<br>  0 | +<br> <br> <br> <br> <br> | 1<br>  1<br>  2<br>  4<br>  8<br>  1 | 1.0<br>  1.0<br>  1.0<br>  1.0<br>  1.0<br>  1.0<br>  1.0 | True  <br>  True  <br>  True  <br>  True  <br>  True  <br>  True |

[mnadmin@xcat1 ~] \$

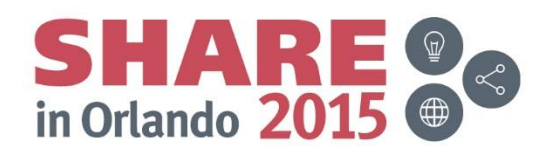

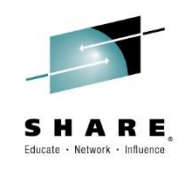

[mnadmin@xcat1 ~] \$ nova flavor-list

| +                                                                                     |                                    |               |                                                                                               | -+<br>  Name                                                                     | +-                                                               | Memory_MB                                        | Disk                                 | +<br>  Eg                     | phemer | +<br>al                        | +<br>Swap                                   | VCPUs                                                              | RXTX_Factor                                                                | Is_Public                                              |
|---------------------------------------------------------------------------------------|------------------------------------|---------------|-----------------------------------------------------------------------------------------------|----------------------------------------------------------------------------------|------------------------------------------------------------------|--------------------------------------------------|--------------------------------------|-------------------------------|--------|--------------------------------|---------------------------------------------|--------------------------------------------------------------------|----------------------------------------------------------------------------|--------------------------------------------------------|
| +                                                                                     | 505d2-12a6-442                     | 7-bc49-2374f3 | 3f1c1d3                                                                                       | <pre>  m1.tiny   m1.small   m1.medium   m1.large   m1.xlarge   ecs.small()</pre> | <br> <br> <br> <br> <br>0                                        | 512<br>2048<br>4096<br>8192<br>16384<br>2048     | 1<br>20<br>40<br>80<br>160<br>0      | 0<br>  0<br>  0<br>  0<br>  0 |        |                                |                                             | 1  <br>1  <br>2  <br>4  <br>8  <br>1                               | 1.0  <br>1.0  <br>1.0  <br>1.0  <br>1.0  <br>1.0                           | True  <br>True  <br>True  <br>True  <br>True  <br>True |
| [mnadr<br>[mnadr                                                                      | nin@xcat1 ~] \$<br>nin@xcat1 ~] \$ | nova flavor-  | -create                                                                                       | ecs.medium0                                                                      | 7                                                                | 4096 0 2                                         |                                      |                               |        | '                              | I                                           | L                                                                  | '                                                                          | I                                                      |
| +                                                                                     | Name                               | Memory_MB     | Disk                                                                                          | Ephemeral                                                                        | S1                                                               | wap   VCPUs                                      | RXTX_                                | _Fac                          | ctor   | Is_1                           | Public                                      | +<br> <br>+                                                        |                                                                            |                                                        |
| 7                                                                                     | ecs.medium0                        | 4096          | 0                                                                                             | 0                                                                                | + ·<br>                                                          | 2                                                | 1.0   True                           |                               | +      |                                |                                             |                                                                    |                                                                            |                                                        |
| [mnadr                                                                                | nin@xcat1 ~] \$                    | nova flavor-  | -list                                                                                         |                                                                                  | +                                                                |                                                  | -+                                   |                               | +      |                                |                                             | +                                                                  |                                                                            |                                                        |
| +                                                                                     |                                    |               |                                                                                               | Name                                                                             |                                                                  | Memory_MB                                        | Disk                                 | -+<br>  E                     | Epheme | ral                            | +<br>  Swap                                 | VCPUs                                                              | RXTX_Factor                                                                | Is_Public                                              |
| +<br>  1<br>  2<br>  3<br>  4<br>  5<br>  7<br>  942605d2-12a6-4427-bc49-2374f3f1c1d3 |                                    |               | <pre>  ml.tiny   ml.small   ml.medium   ml.large   ml.xlarge   ecs.medium   ecs.small()</pre> | n0<br>D                                                                          | 512<br>  2048<br>  4096<br>  8192<br>  16384<br>  4096<br>  2048 | 1<br>  20<br>  40<br>  80<br>  160<br>  0<br>  0 | (<br>  (<br>  (<br>  (<br>  (<br>  ( | +                             |        | +<br> <br> <br> <br> <br> <br> | +<br>  1<br>  2<br>  4<br>  8<br>  2<br>  1 | 1.0<br>  1.0<br>  1.0<br>  1.0<br>  1.0<br>  1.0<br>  1.0<br>  1.0 | True<br>  True<br>  True<br>  True<br>  True<br>  True<br>  True<br>  True |                                                        |

[mnadmin@xcat1 ~] \$

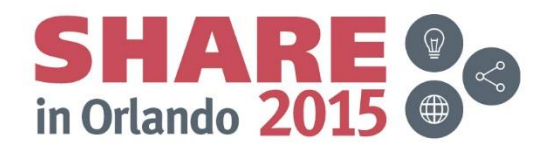

# **Imported Image**

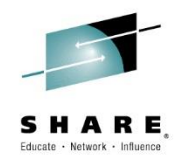

| IBM Cloud Manager wi                  | th OpenStack                            |                                       | SmartCloud Entry Administ | rator • 🕜 • IBM.   |
|---------------------------------------|-----------------------------------------|---------------------------------------|---------------------------|--------------------|
| Welcome Instance:                     | Volumes Images                          | Access Reports Configuration          |                           |                    |
| Cloud configuration 9.12              | 22.218 saved successfully.              |                                       |                           | <b>◄</b> 4/4 ⊳ ×   |
| You are in: Images ▶ <i>ecrhelm</i> : |                                         |                                       |                           | ▶ 🗹 Cloud Status   |
| ecrhelm1                              |                                         |                                       | ۵ الله                    | ▶ Instance Summary |
| Status: Status:                       | ζ                                       |                                       |                           | ▶ Resource Usage   |
| Deploy 🖉 Config                       | ure 📝 Edit 🔲 Copy                       | More *                                |                           | ▶ Recent Events    |
| Name:                                 | ecrhelm1                                |                                       |                           |                    |
| Description:                          | Image created for an imported in<br>PM. | nage ecrhelm1 started on 4/2/15 10:19 |                           |                    |
| UUID:                                 | d6d4889a-22d2-4535-b9ff-df26d           | ccbc0793                              |                           |                    |
| Cloud:                                | 9.12.22.218                             |                                       |                           |                    |
| Project:                              | Public                                  |                                       |                           |                    |
| Disk format: 🕐                        | RAW                                     |                                       |                           |                    |
| Container format: 🕐                   | BARE                                    |                                       |                           |                    |
| Minimum memory (MB):                  | 1024                                    |                                       |                           |                    |
| Minimum storage (GB):                 | 0                                       |                                       | -                         |                    |
| Base image:                           | Yes                                     |                                       |                           |                    |
| Owner:                                | System                                  |                                       |                           |                    |
| Last modified:                        | Today 10:20 PM                          |                                       |                           |                    |
| Version:                              | No data provided                        |                                       |                           |                    |
| Revision:                             | No data provided                        |                                       |                           |                    |
| Revision comments:                    | No data provided                        |                                       |                           |                    |
| Additional Properties:                | 7                                       |                                       |                           |                    |
| ▶ Related Images: Non                 | 9                                       |                                       |                           |                    |
| ▶ Log Entries: None                   |                                         |                                       |                           |                    |

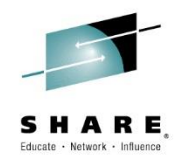

# **Deploy – Predeploy state**

| ups        | Summar  | Nodes            |                       |           |              |               |              |            |                           |          |
|------------|---------|------------------|-----------------------|-----------|--------------|---------------|--------------|------------|---------------------------|----------|
|            | Summary | Noues            |                       |           |              |               |              |            |                           |          |
| osts       | B. Daub | le ellek op e er | li te edit e p        | data prov | the cliv     | L sutsido th  | tekle te     | , shape    | White Econo key t         |          |
| + Add node | ignor   | e changes.       | li to edit a no       | ae's brob | erties. Ciic | k outside the | a table to s | save chang | es. Hit the Escape key to | <b>,</b> |
|            |         |                  |                       |           |              |               |              |            |                           |          |
|            | Actio   | ns 🚽 Config      | guration $\downarrow$ | Provisi   | on 🖵         |               |              | Search     | n:                        |          |
|            | Defe    | ala.             |                       |           |              |               |              |            |                           |          |
|            |         | node             | status                | power     | monitor      | comments      | arch         | groups     | hcp                       | h        |
|            |         | ecrhelm1         |                       |           |              | C)            | s390x        | all        | zhcp1.ecs.ibm.com         | ecrhelr  |
|            |         | xcat1            |                       |           |              | $\bigcirc$    | s390x        | all        | zhcp1.ecs.ibm.com         | xcat1    |
|            |         | zhcp1            |                       |           |              | $\bigcirc$    | s390x        | all        | zhcp1.ecs.ibm.com         | zhcp:    |
|            |         | zhcp2            | noping                |           |              | $\bigcirc$    | s390x        | all        | zhcp2.ecs.ibm.com         | zhcp2    |
|            |         | zhcp3            | noping                |           |              | $\bigcirc$    | s390x        | all        | zhcp3.ecs.ibm.com         | zhcp:    |
|            |         | zhcp4            | noping                |           |              | $\bigcirc$    | s390x        | all        | zhcp4.ecs.ibm.com         | zhcp4    |
|            | <       |                  |                       |           |              |               |              |            |                           | >        |

k

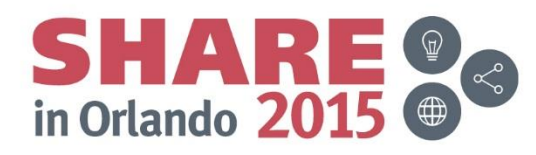

# **Deploy – Select image to be deploy**

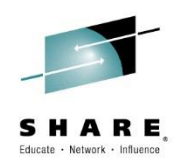

#### Double click on image you want to deploy

| Welcome     Instances     Volumes       ou are in: Images       Cloud:     All Clouds     Project:       All Project:     More * | Access     Repo       Architecture:     All Architecture: | rts Configuration |                 |                                                                          | Cloud Status     |
|----------------------------------------------------------------------------------------------------|-----------------------------------------------------------|-------------------|-----------------|--------------------------------------------------------------------------|------------------|
| cloud: All Clouds - Project: All Projects                                                                                        | Architecture: All Arc                                     | nitectures 💌      |                 |                                                                          | Cloud Status     |
| Cloud: All Clouds   Project: All Projects                                                                                        | Architecture: All Arc                                     | nitectures 👻      |                 |                                                                          | Instance Summery |
| 🥰 📫 隊   More 🗸                                                                                                    |                                                           |                   |                 |                                                                          | Instance Summary |
|                                                                                                    |                                                           |                   |                 |                                                                          | ▹ Resource Usage |
| Image 🔺 Status                                                                                                    | Cloud Projec                                              | Architec          | ture Version De | scription                                                                | ▹ Recent Events  |
| ecrhelm1                                                                                                    | 9.12.22.218 Public                                        | z                 | Im<br>4/2       | age created for an imported<br>age ecrhelm1 started on<br>1/15 10:19 PM. |                  |
| Total: 1 Selected: 0                                                                                                    | < 1                                                       | •                 |                 | 10   25   50   All 🕈                                                     |                  |

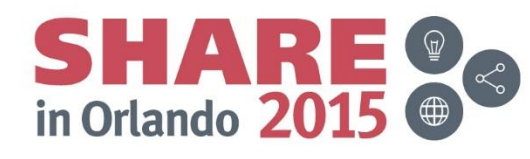

# Deployment

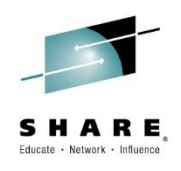

| IBM Cloud Manager with        | OpenStack SmartCloud                                                     | d Entry Administra | ator - 🔿 - <u>IE</u> |
|-------------------------------|--------------------------------------------------------------------------|--------------------|----------------------|
| Welcome Instances             | Volumes Images Access Reports Configuration                              |                    |                      |
| You are in: Images ▶ ecrheIm1 |                                                                          |                    | → 🗹 Cloud Status     |
| 100 M                         |                                                                          | ی چې               | Linstanco Summary    |
| ecrhelm1                      |                                                                          |                    | P instance Summary   |
| Status.                       |                                                                          |                    | ▶ Resource Usage     |
| Deploy 🖉 Configur             | re Copy More -                                                           |                    | ▹ Recent Events      |
| Name:                         | ecrhelm1                                                                 |                    |                      |
| Description:                  | Image created for an imported image ecrhelm1 started on 4/2/15 10:19 PM. |                    |                      |
| UUID:                         | d6d4889a-22d2-4535-b9ff-df26ccbc0793                                     |                    |                      |
| Cloud:                        | 9.12.22.218                                                              |                    |                      |
| Project:                      | Public                                                                   |                    |                      |
| Disk format: 🕐                | RAW                                                                      |                    |                      |
| Container format: 🕐           | BARE                                                                     | 1                  |                      |
| Minimum memory (MB):          | 1024                                                                     |                    |                      |
| Minimum storage (GB):         | 0                                                                        |                    |                      |
| Base image:                   | Yes                                                                      |                    |                      |
| Owner:                        | System                                                                   |                    |                      |
| Last modified:                | Yesterday 11:12 PM                                                       |                    |                      |
| Version:                      | No dala provided                                                         |                    |                      |
| Revision:                     | No dala provided                                                         |                    |                      |
| Revision comments:            | No data provided                                                         |                    |                      |
| Additional Properties:        | 3                                                                        |                    |                      |
| ▶ Related Images: None        |                                                                          |                    |                      |
| ▶ Log Entries: None           |                                                                          |                    |                      |
| Close                         |                                                                          |                    |                      |

#### Either use "Deploy" button or "Advanced Deploy" under "More" button

in Orlando 2015

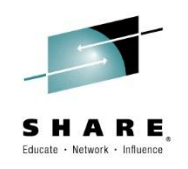

## Deployment

| IBM Cloud Manager with OpenStack                                       | SmartCloud Entry Ac    | dministrator - ( | ) - IEM. |
|------------------------------------------------------------------------|------------------------|------------------|----------|
| Welcome Instances Volumes Images Access Rep                            | orts Configuration     |                  |          |
| You are in: Images > ecrheIm1 > Deploy - ecrheIm1                      |                        | Cloue            | 1 Status |
|                                                                        | ۵.                     |                  | Jointus  |
| Deploy - ecrhelm1                                                      | *                      | ► Instance       | Summary  |
| Choose the settings to be applied when the image is deployed.          |                        | ► Resource       | e Usage  |
| Deploy Save as Draft                                                   |                        | ► Recent I       | Events   |
| * Name:                                                                | -0                     |                  |          |
| C This value is requir                                                 | red.                   |                  |          |
| Description:                                                           |                        |                  |          |
|                                                                        |                        |                  |          |
| Project:                                                               |                        |                  |          |
| Public  Vew Project                                                    |                        |                  |          |
| * Instances (max: 5 ):                                                 |                        |                  |          |
| 1                                                                      |                        |                  |          |
| Deployment Target                                                      |                        |                  |          |
| instances based on this image will be deproyed to the selected target. |                        |                  |          |
| Name                                                                   | Status                 |                  |          |
| 9.12.22.218                                                            | Z Active               |                  |          |
| Total: 1 Selected: 1                                                   | ▶ 10   25   50   All ★ |                  |          |
| Hardware                                                               |                        |                  |          |
| System                                                                 |                        |                  |          |
| OpenStack Flavor                                                       |                        |                  |          |
| * Flavor:                                                              |                        |                  |          |
| ecs.smanu *                                                            |                        |                  |          |
| Elavas datallas                                                        |                        |                  |          |

- Name used here will NOT be guest name.
- Guest name is a prefix with an increment suffix
- Select the desired flavor and network(s)

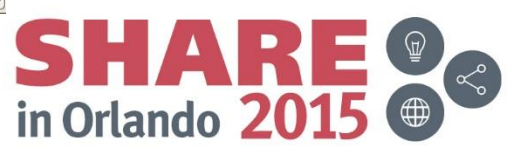

# Deployment

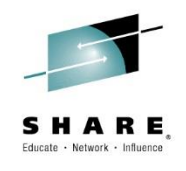

| Enter the contents of personality life 2.    |                                           | <b>^</b> |
|----------------------------------------------|-------------------------------------------|----------|
|                                              |                                           |          |
|                                              |                                           |          |
|                                              |                                           |          |
| Enter the target path and file name for pers | sonality file 3:                          |          |
|                                              |                                           |          |
|                                              |                                           |          |
| Enter the contents of personality file 3:    |                                           |          |
|                                              |                                           |          |
|                                              |                                           |          |
|                                              |                                           |          |
| Enter the target path and file name for pers | sonality file 4:                          |          |
|                                              |                                           |          |
| L                                            |                                           |          |
| Enter the contents of personality file 4:    |                                           |          |
|                                              |                                           |          |
|                                              |                                           |          |
|                                              |                                           |          |
| Enter the target path and file name for pers | sonality file 5:                          |          |
|                                              |                                           |          |
|                                              |                                           |          |
| Enter the contents of personality file 5:    |                                           |          |
|                                              |                                           |          |
|                                              |                                           |          |
|                                              |                                           |          |
| Network                                      |                                           |          |
| System                                       |                                           |          |
|                                              |                                           |          |
| * Network adapters                           | · •                                       |          |
| * *                                          |                                           |          |
|                                              |                                           |          |
| Adapter Number                               | Network Configuration                     |          |
|                                              |                                           |          |
|                                              | mamtnet (172.110.150.20 - 172.110.150.45) |          |
|                                              |                                           |          |
|                                              |                                           |          |
| Denlart                                      |                                           |          |
| Cancel                                       |                                           |          |
|                                              |                                           | × 1      |

- You can add additional network adapters
- Select the desired subnet range

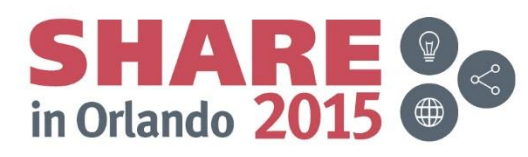

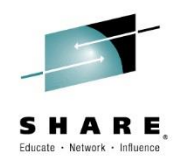

# **Deploy – Deployment in Progress**

| IBM Cloud Manager with OpenStack |                                                                                                    |               |                        |               |                                   |           | SmartCloud Entry Adminis    | IBM.             |                    |  |
|----------------------------------|----------------------------------------------------------------------------------------------------|---------------|------------------------|---------------|-----------------------------------|-----------|-----------------------------|------------------|--------------------|--|
| Welcome                          | Instanc                                                                                                    | es Vo         | lumes Images           | Access Report | s Configuratio                    | n         |                             |                  |                    |  |
| Image ecrh                       | elm1 was s                                                                                                    | ent for deplo | yment as instance ecrh | lbm5.         |                                   |           |                             |                  | ×                  |  |
| You are in: Insta                | nces                                                                                                    |               |                        |               |                                   |           |                             | → 🗹 Cloud Status |                    |  |
| Cloud: All C                     | Cloud: All Clouds - Project: All Projects - Owner: All Users -                                                                                                    |               |                        |               |                                   |           |                             |                  | ▶ Instance Summary |  |
| 2 🕨                              | Image: Second second second |               |                        |               |                                   |           |                             | ▹ Resource Usage |                    |  |
| Instance                         | .▲ S                                                                                                    | Status        | Cloud                  | Project       | Owner                             | Host Name | Description                 | ► Recent Events  |                    |  |
| ecrhdbm                          | 5 👌                                                                                                    | C Deploying   | 9.12.22.218            | Public        | SmartCloud Entry<br>Administrator |           | ecrhdbm5                    |                  |                    |  |
| Total: 1 Sele                    | Total: 1 Selected: 0 4 1 >                                                                                                    |               |                        |               |                                   |           | 10   <b>25</b>   50   100 🕈 |                  |                    |  |
|                                  |                                                                                                    |               |                        |               |                                   |           |                             |                  |                    |  |

When you submit your deployment you are taken to the instances screen where you can track the progress (Click refresh button)

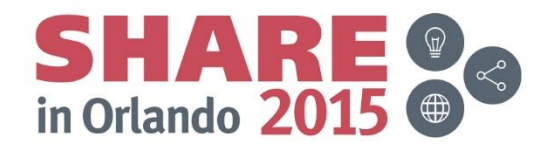

# **Deploy – Deployment in Progress**

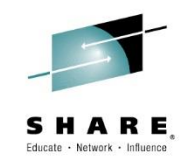

| oups       | Summar         | y Nodes          |                 |           |              |                   |              |           |                          |         |
|------------|----------------|------------------|-----------------|-----------|--------------|-------------------|--------------|-----------|--------------------------|---------|
| all        |                |                  |                 |           |              |                   |              |           |                          |         |
| hosts      | Doub     ignor | le-click on a ce | ll to edit a no | de's prop | erties. Clic | k outside the     | e table to s | ave chang | es. Hit the Escape key t | o       |
| + Add hode | ignor          | e changes.       |                 |           |              |                   |              |           |                          |         |
|            | Actio          | ns Config        | uration 🖕       | Provisi   | on 🖵         |                   |              | Search    | :                        |         |
|            | Defe           |                  |                 |           |              |                   |              |           |                          |         |
|            |                | node             | status          | power     | monitor      | comments          | arch         | groups    | hcp                      | h       |
|            |                | ecrhelm1         |                 |           |              | $\bigcirc$        | s390x        | all       | zhcp1.ecs.ibm.com        | ecrheli |
|            | -              | ecs00004         |                 |           |              | $\bigcirc$        | s390x        | all       | zhcp1.ecs.ibm.com        |         |
|            |                | xcat1            |                 |           |              | $\bigcirc$        | s390x        | all       | zhcp1.ecs.ibm.com        | xcat    |
|            |                | zhcp1            |                 |           |              | $\bigcirc$        | s390x        | all       | zhcp1.ecs.ibm.com        | zhcp    |
|            |                | zhcp2            | noping          |           |              | $\langle \rangle$ | s390x        | all       | zhcp2.ecs.ibm.com        | zhcp    |
|            |                | zhcp3            | noping          |           |              | $\mathbf{Q}$      | s390x        | all       | zhcp3.ecs.ibm.com        | zhcp    |
|            |                | zhcp4            | noping          |           |              | $\bigcirc$        | s390x        | all       | zhcp4.ecs.ibm.com        | zhcp    |
|            | <              | 1                |                 |           |              | -                 |              |           |                          | >       |

When a directory entry is crated you can see the new guest in the xCAT UI

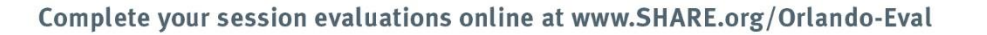

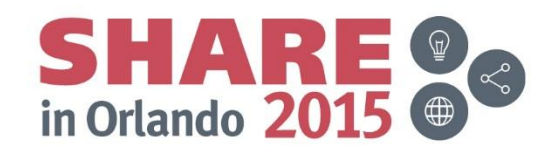
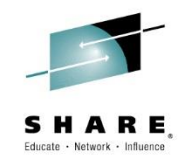

# **Deploy – Deployment in Progress**

| X                   | Nodes                  | Config                    | jure           | Provision               | Неір                      |           | a            | dmin   Sett | ings   | Log out |
|---------------------|------------------------|---------------------------|----------------|-------------------------|---------------------------|-----------|--------------|-------------|--------|---------|
| oups                | Summary                | Nodes                     |                |                         |                           |           |              |             |        |         |
| hosts<br>+ Add node | Double-co<br>ignore cl | lick on a cell<br>hanges. | l to edit a no | ode's properties. Click | outside the table to save | e changes | . Hit the Es | cape key to |        |         |
|                     | Actions                | Config                    | uration 🖵      | Provision 🚽             |                           | Search:   |              |             |        |         |
|                     | hostn                  | ames                      | interface      | ір                      | mac                       | mgt       | netboot      | OS          | post   |         |
|                     | ecrhelm1.e             | cs.ibm.com                |                | 172.110.150.125         |                           | zvm       | zvm          | rhel6.5     | of     |         |
|                     | ecs00                  | 0004                      | 1000           | 172.110.150.21          | 02:00:00:0e:cc:cb         | zvm       | zvm          | redhat6.5   | o      | ←       |
|                     | xcat1.ecs              | .ibm.com                  |                | 9.12.22.218             |                           | zvm       |              |             | o      |         |
|                     | zhcp1.ecs              | .ibm.com                  |                | 172.110.150.211         |                           | zvm       |              |             | to     |         |
|                     | zhcp2.ecs              | .ibm.com                  |                | 172.110.150.212         |                           | zvm       |              |             | of     |         |
|                     | zhcp3.ecs              | .ibm.com                  |                | 172.110.150.213         |                           | zvm       |              |             | of     |         |
|                     | zhcp4.ecs              | .ibm.com                  |                | 172.110.150.214         |                           | zvm       |              |             | ot     |         |
|                     | Showing 3              | 1 to 7 of 7 er            | ntries         |                         | k                         |           |              |             | ><br>* |         |

You can see the IP and MAC details once the guest is started, before that the disk image is being installed

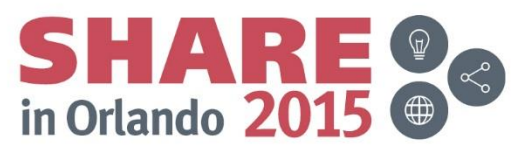

# **Deploy – Deployment in Progress**

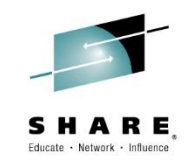

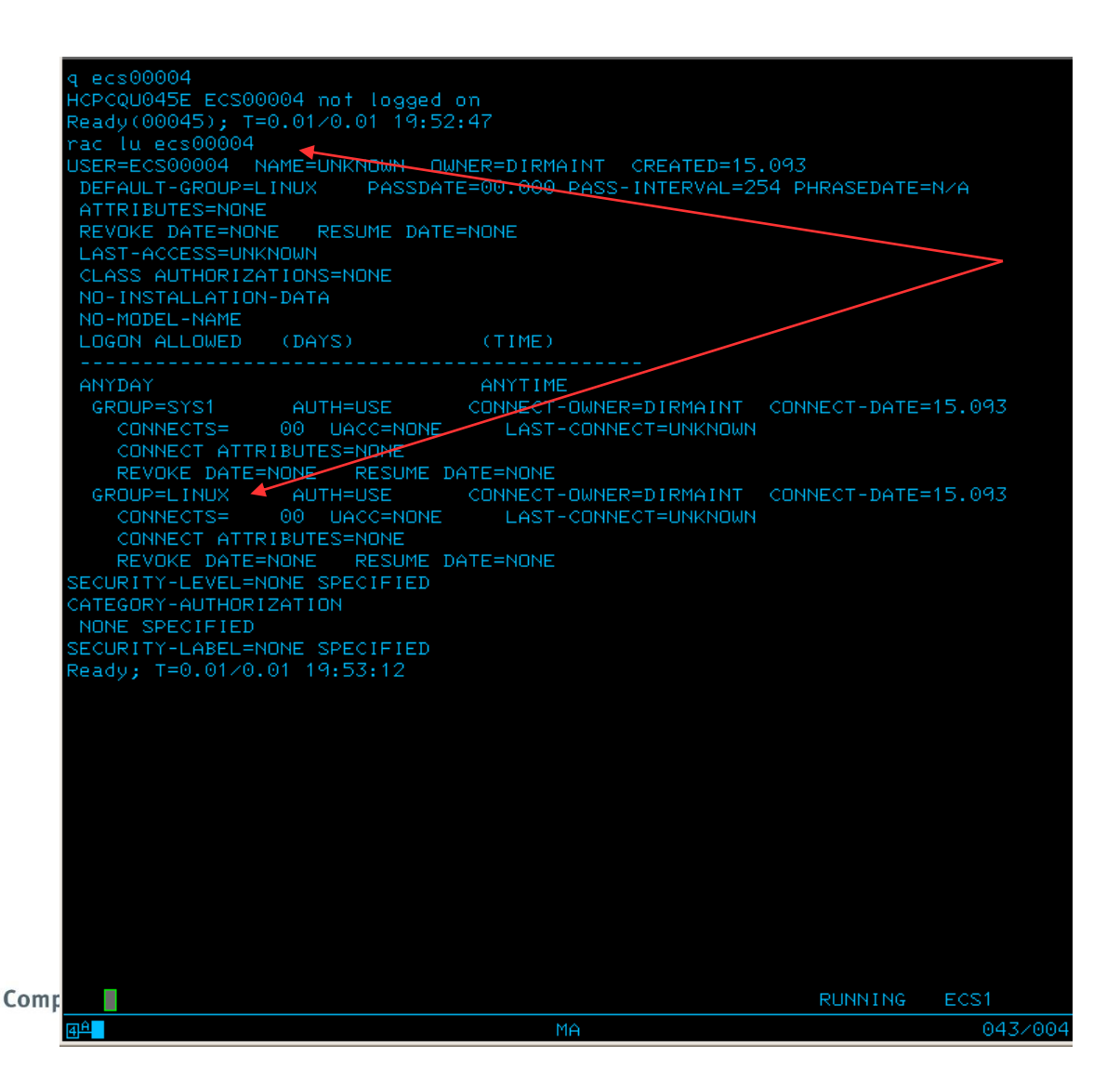

You can use the DVHXUN user exit to assign a RACF group to a given guest name prefix.

In my example, that is how I grant access to the proper virtual switch

ICM, ICO, Wave have no direct RACF integration

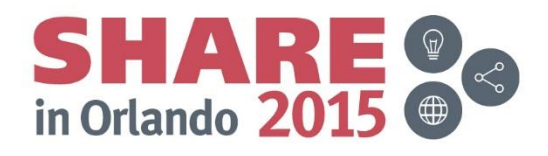

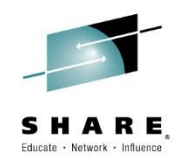

# **Deploy – Deployment Complete**

| IBM Cloud          | Manager with C    | penStack                           |                  |                                   |           | SmartCloud Entry Admini     | stra | tor - | 0 -           | IBM. |
|--------------------|-------------------|------------------------------------|------------------|-----------------------------------|-----------|-----------------------------|------|-------|---------------|------|
| Welcome            | Instances         | Volumes Images                     | Access Report    | ts Configuration                  | n         |                             |      |       |               |      |
| 🗹 Image ecrhe      | elm1 was sent for | deployment as instance <i>ecri</i> | dbm5.            |                                   |           |                             |      |       |               | ×    |
| You are in: Instan | nces              |                                    |                  |                                   |           |                             |      | •     | Cloud Status  |      |
| Cloud: All Clo     | ouds 👻 Pr         | oject: All Projects 👻              | Owner: All Users | ~                                 |           |                             |      | > Ins | tance Summary | /    |
| 2                  |                   | 🎇   More 🔻                         |                  |                                   |           | Name or host filter         |      | ▶ Re  | source Usage  |      |
| ✓ Instance         | ▲ Status          | Cloud                              | Project          | Owner                             | Host Name | Description                 | •    | ► Re  | cent Events   |      |
| ecrhdbm5           | ок                | 9.12.22.218                        | Public           | SmartCloud Entry<br>Administrator | ecs1      | ecrhdbm5                    |      |       |               |      |
| Total: 1 Selec     | cted: 0           |                                    | - 1              |                                   |           | 10   <b>25</b>   50   100 🕈 |      |       |               |      |
|                    |                   |                                    |                  |                                   |           |                             |      |       |               |      |
|                    |                   |                                    |                  |                                   |           |                             |      |       |               |      |

ICM does not autorefresh the instance page.
 When you deployment is finished it should look similar to what you see here

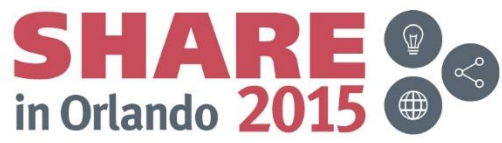

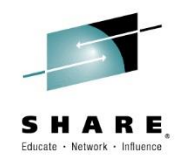

Œ

# **Deploy – Deployment Complete**

| Welcome Insta          | Inces Volumes Images Access Reports Configuration  |                  |   |
|------------------------|----------------------------------------------------|------------------|---|
| Image ecrheim1 was     | s sent for deployment as instance <i>ecrhdbm5.</i> |                  | × |
| are in: Instances ⊧ ec | crhdbm5                                            | ▶ 🗹 Cloud Status |   |
|                        | _ ~ 🛛                                              | Instance Summary |   |
| Status:                | M5<br>OK - Running                                 |                  |   |
|                        |                                                    | ▶ Resource Usage |   |
| 🖉 Edit 🥚 Paus          | se Stop Kore T                                     | ▹ Recent Events  |   |
| ame:                   | ecrhdbm5                                           |                  |   |
| escription:            | ecrhdbm5                                           |                  |   |
| ost name:              | ecs00004                                           |                  |   |
| address:               | 172.110.150.21                                     |                  |   |
| loud:                  | 9.12.22.218                                        |                  |   |
| roject:                | Public                                             |                  |   |
| wner:                  | SmartCloud Entry Administrator (admin)             |                  |   |
| eployment date:        | Today 7:51 PM                                      | •                |   |
| ypervisor:             | ZVM                                                |                  |   |
| xpiration date:        | None                                               |                  |   |
|                        | Expand all   Collapse all                          |                  |   |
| Virtual Machine Pr     | roperties: CPUs: 2, Memory: 4,096 MB               |                  |   |
| Storage Volumes:       | None                                               |                  |   |
| Server Images: N       | None                                               |                  |   |
| Timestamps: 1          |                                                    |                  |   |
| Deployment Log E       | intries: 4                                         |                  |   |
| 0                      | Europed to roting to antrino                       |                  |   |

# **Deploy – Deployment Complete**

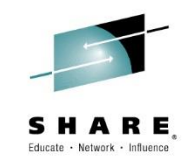

| Disk Config<br>Host<br>Host ID<br>Hypervisor Hostname |                                                                       | MANUAL<br>ecs1                                                                                                    |                                                                                                    |                                                                                                    |  |  |  |
|-------------------------------------------------------|-----------------------------------------------------------------------|----------------------------------------------------------------------------------------------------|----------------------------------------------------------------------------------------------------|----------------------------------------------------------------------------------------------------|--|--|--|
| Host<br>Host ID<br>Hypervisor Hostname                |                                                                       | ecs1                                                                                                    |                                                                                                    |                                                                                                    |  |  |  |
| Host ID<br>Hypervisor Hostname                        |                                                                       |                                                                                                    | ecs1                                                                                                    |                                                                                                    |  |  |  |
| Hypervisor Hostname                                   | Host ID                                                               |                                                                                                    |                                                                                                    | ef580f0aa29b63458e92370d140ef0693041dfd781de0a48a953a52                                                                                                    |  |  |  |
|                                                       |                                                                       | ECS1                                                                                                    | ECS1                                                                                                    |                                                                                                    |  |  |  |
| Hypervisor Type                                       |                                                                       | zvm                                                                                                    | zvm                                                                                                    |                                                                                                    |  |  |  |
| Instance Name                                         |                                                                       | ecs00004                                                                                                    |                                                                                                    |                                                                                                    |  |  |  |
| Power State                                           |                                                                       | Running                                                                                                    |                                                                                                    |                                                                                                    |  |  |  |
| Progress                                              |                                                                       | 0                                                                                                    |                                                                                                    |                                                                                                    |  |  |  |
| Status                                                |                                                                       | Active                                                                                                    |                                                                                                    |                                                                                                    |  |  |  |
| Task State                                            |                                                                       | None                                                                                                    |                                                                                                    |                                                                                                    |  |  |  |
| Updated                                               |                                                                       | Friday, April 3, 2015 11:54:10 PM GMT                                                                                                    |                                                                                                    |                                                                                                    |  |  |  |
| User ID                                               |                                                                       | ae64606ae4104d                                                                                                    | 1a921553e1dd736e6e                                                                                                    |                                                                                                    |  |  |  |
|                                                       | Started                                                               | Completed                                                                                                    | Deploy Time                                                                                                    | Uptime                                                                                                    |  |  |  |
|                                                       | Today 7:51 PM                                                         | Today 7:54 PM                                                                                                    | 00:03:05                                                                                                    | 00:00:32                                                                                                    |  |  |  |
|                                                       | < <b>1</b> >                                                          |                                                                                                    |                                                                                                    | 10   25   50 +                                                                                                    |  |  |  |
|                                                       |                                                                       |                                                                                                    |                                                                                                    |                                                                                                    |  |  |  |
|                                                       |                                                                       |                                                                                                    |                                                                                                    |                                                                                                    |  |  |  |
|                                                       | Power State<br>Progress<br>Status<br>Task State<br>Updated<br>User ID | Power State Progress Status Task State Updated User ID Status State State Stat | Power State         Running           Progress         0           Status         Active           Task State         None           Updated         Friday, April 3, 20           User ID         ae64606ae4104d | Power State         Running           Progress         0           Status         Active           Task State         None           Updated         Friday, April 3, 2015 11:54:10 PM GMT           User ID         ae64606ae4104d1a921553e1dd736e6e |  |  |  |

#### Deployment log reports completion in about 3 minutes

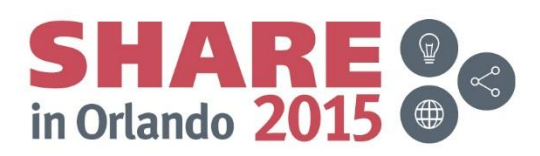

# **Deploy – Deployment Complete – OS CLI Details**

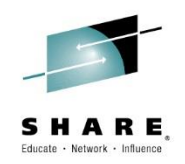

| [mnadmin@xcat1 nova] \$ nova listall-   | tenants<br>+                                                                                                    | +                                                                                                    |                                                                                                    |                                                                  | +                               |
|-----------------------------------------|----------------------------------------------------------------------------------------------------|----------------------------------------------------------------------------------------------------|----------------------------------------------------------------------------------------------------|------------------------------------------------------------------|---------------------------------|
| ID                                      | Name                                                                                                    | Status                                                                                                    | Task State                                                                                            | Power State                                                      | Networks                        |
| 87535582-063c-4256-895b-fc16135b9352    | ecrhdbm5                                                                                                    | ACTIVE                                                                                                    | -                                                                                                    | +<br>  Running                                                   | mgmtnet=172.110.150.21          |
| [mnadmin@xcat1 nova] \$ nova show 87535 | +<br>582-063c-42                                                                                                    | 56-895b-f                                                                                                    | c16135b9352                                                                                           | +                                                                | ++                              |
| +<br>  Property                         | +<br>  Value                                                                                                    |                                                                                                    |                                                                                                    |                                                                  |                                 |
| <pre>+</pre>                            | <pre>Here a contract is the formatty is the formatty is the fo</pre> | 3T23:54:1<br>3T23:51:0<br>m0 (7)<br>29b63458e<br>063c-4256<br>(d6d4889a<br>: "local"<br>50.21<br>8ad40b9a7<br><b>(302arda)</b> | 0.000000<br>5Z<br>92370d140ef06<br>-895b-fc161351<br>-22d2-4535-b9<br>, "description<br>39be3a08957ca | 93041dfd781de0<br>b9352<br>ff-df26ccbc079<br>n": "ecrhdbm5"<br>9 | a48a953a529<br>3)<br>}<br>SHARE |
| user_id<br>+                            | ae64606ae<br>+                                                                                                    | 4104d1a92                                                                                                    | 1553e1dd736e6                                                                                         | e<br>                                                            |                                 |

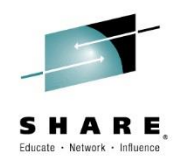

# **ICM Session Agenda**

- IBM Cloud Manager and OpenStack
- Architecture on z Systems
- Installation and Customization
  - DMSSICNF and DMSSICMO
  - Appliance
- Virtual Server Requirements
- Virtual Server Image Capture
- Virtual Server Deployment
- > SMTP Notifications
- LDAP Authentication
- Chef Server, Client, Recipes
- Resources and References

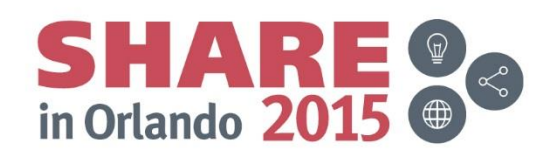

# **ICM Appliance Notification**

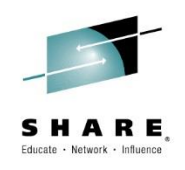

•Email notifications possible via SMTP

- •General distinction between admins and users
- •Update email address for the default "admin" userid
- Notifications sent for a variety of conditions
  - Deployment start
  - Deployment succeeded or failed
  - LDAP user logged in the first time (auto registered)

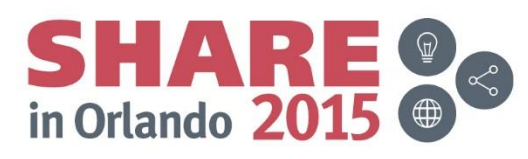

# **ICM** appliance email notification setup

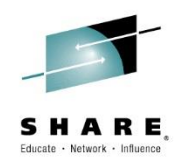

ssh to virtual appliance
sudo vi /data/sce/
Enter SMTP server IP and port
Validate TCPIP connectivity

•Restart appliance

•Emails notifications for events such as:

- •New LDAP User
- Virtual Server Start
- Deployment Completed

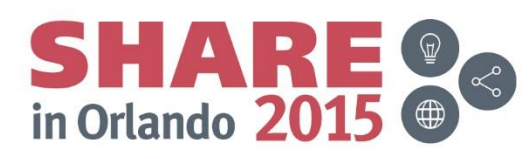

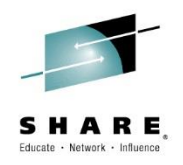

# **ICM Session Agenda**

- IBM Cloud Manager and OpenStack
- Architecture on z Systems
- Installation and Customization
  - DMSSICNF and DMSSICMO
  - Appliance
- Virtual Server Requirements
- Virtual Server Image Capture
- Virtual Server Deployment
- SMTP Notifications
- > LDAP Authentication
- Chef Server, Client, Recipes
- Resources and References

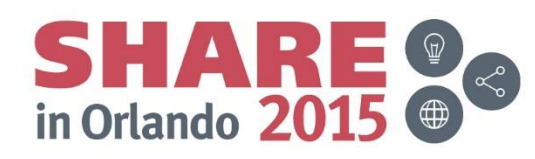

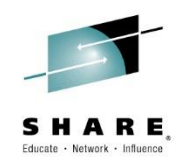

# **ICM Directory Configuration**

- •LDAP directory configuration
- •Support for users and administrators
- •Provisions for anonymous and authenticated directory searches
- •Configuration directly against the Idap.xml is deprecated
- Preferred method of configuration is the web UI
- •All features can NOT be configured via the Web UI

ssh in to the virtual appliancesudo vi /data/sce/ldap.xml

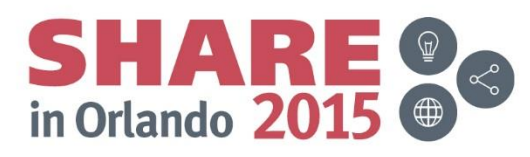

# **ICM Directory Configuration**

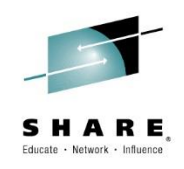

sudo vi /data/sce/ldap.xml

```
<?xml version="1.0" encoding="UTF-8"?><config>
  <host>ldap://192.168.4.10:389</host>
  <userNameCaseSensitive>true</userNameCaseSensitive>
  <enableSecureConnection>false</enableSecureConnection>
  <step>
    <searchFilter>(((notesShortName={FILTER}))</searchFilter>
    <searchContext>ou=bluepages,o=ibm.com</searchContext>
    <outputs>
      <output attribute="email">
         <get>mail</get>
      </output>
      <output attribute="fullname">
         <get>callupname</get>
      </output>
      <output attribute="shortname">
         <get>notesShortName</get>
      </output>
    </outputs>
  </step>
  <step>
    <authDN>{PERSON_DN}</authDN>
  </step>
</config>
```

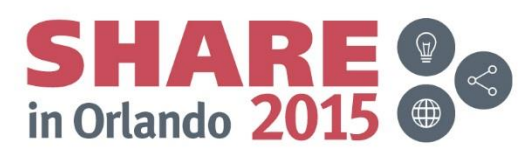

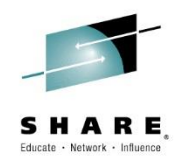

# **ICM Agenda**

- IBM Cloud Manager and OpenStack
- Architecture on z Systems
- Installation and Customization
  - DMSSICNF and DMSSICMO
  - Appliance
- Virtual Server Requirements
- Virtual Server Image Capture
- Virtual Server Deployment
- SMTP Notifications
- LDAP Authentication
- **Cinder**
- Chef Server, Client, Recipes
- Resources and References

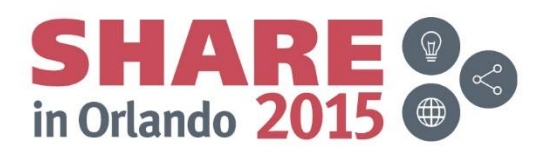

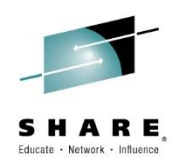

- Cinder can eliminate the need to go to a storage administrator for every LUN requested and save days in the server provisioning process
- For Linux on z, cinder can automatically define and authorize guest access to LUNs in a Storewise V7000 storage pool (predefined)
- These LUN definitions are independent of any guest allocation when created
- Defined LUNs can be attached/detach to/from guests
- Cinder defined LUNs can be expanded as needed
- LUNs made available via DEDICATED FCP devices are NOT EDEVs
- It uses FCP devices from a pool defined in DMSSICMO
- Additional information in DMSSICMO is copied to /etc/cinder.conf
- NPIV SAN switch zoning must still be performed manually, but that can be a one time up front effort independent of individual server allocations

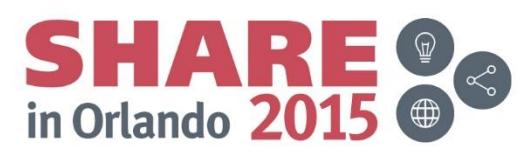

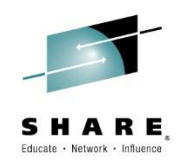

- Sample DMSSICMO with Cinder information included
- Public/private key pair are RSA keys not DSA or ECSDA
- Private key in the home directory of mnadmin

```
* /
/* CMO User Configurable Settings
= "zlinux"
cmo admin password
cmo data disk
                               = "EC501C EC5011"
openstack system role
                               = "controller"
openstack controller address
                               = "192.168.1.71"
openstack zvm diskpool
                               = "FBA:LINUXP"
openstack instance name template
                               = "ecs%05x"
openstack zvm fcp list
                               = "EA01-EA1E"
openstack zvm timeout
                               = "999"
openstack zvm scsipool
                               = "NONE"
openstack zvm zhcp fcp list
                               = "EA1F"
openstack san ip
                               = "192.168.1.31"
                               = "id rsa"
openstack san private key
openstack storwize svc volpool name
                               = "cinderflash"
openstack storwize svc vol iogrp
                               = "0"
openstack zvm image default password = "zlinux"
openstack xcat mgt ip
                               = "NONE"
openstack xcat mgt mask
                               = "NONE"
openstack zvm xcat master
                               = "ecsvm1"
openstack zvm vmrelocate force
                               = "NONE"
```

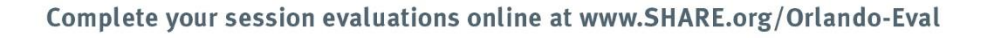

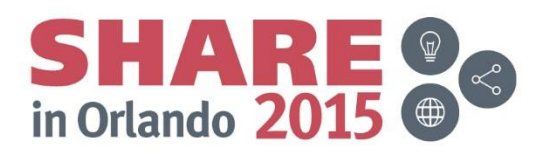

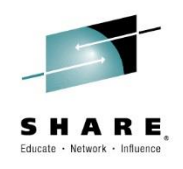

- Requires a userid setup in the V7000 for Cinder
- Here we defined one called "cinder"

| 斎 Loaner_MX001319 > Access > Users                                            |                             | IBM Storwize V7000  | superuser (Security Administrator) 👔 🕐 |
|-------------------------------------------------------------------------------|-----------------------------|---------------------|----------------------------------------|
| User Groups           User Groups           All Users           SecurityAdmin | Create User Group All Users |                     |                                        |
| Administrator                                                                 |                             | Passw SSH Key       | Showing 2 users   Selecting 0 users    |
| CopyOperator                                                                  | superuser SecurityAdmin     | Configured No       |                                        |
| Service                                                                       |                             |                     |                                        |
| Monitor                                                                       |                             |                     |                                        |
| ŝ.                                                                            |                             |                     |                                        |
|                                                                               |                             | k.                  |                                        |
|                                                                               |                             |                     |                                        |
|                                                                               |                             |                     |                                        |
| Allocated: 3.18 TB /                                                          | 11.00 TB (29%) 1            | Running Tasks (0)   | Health Status                          |
| lete your session evalua                                                      | tions online at www.SHA     | RE.org/Orlando-Eval | SHAR<br>in Orlando 20                  |

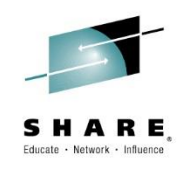

- A public private key pair is used for authentication by ICM/Cinder and V7000
- The public key needs to be upload to the V7000 user for Cinder
- The private key is configured in z/VM and the ICM server

| 谷 Loaner_MX001319 > Access > <b>Users</b>                                                                                                    |                                                                                                    | IBM Storwize V7000                                                                                                    | superuser (Security Administrator)   🕜 |
|----------------------------------------------------------------------------------------------------|----------------------------------------------------------------------------------------------------|----------------------------------------------------------------------------------------------------|----------------------------------------|
| User Groups         Image: Comparison of the comparison of the comparison of the | Create User Group<br>All Users<br>Create User E Actions C Filter<br>Name User<br>cinder Securit<br>superuser Securit | User Properties       x         Image: Cinder       cinder         Authentication Mode       cinder         Outcal       Remote         User Group       securityAdmin         SecurityAdmin       configured         Change       SSH public key, or both.         Password       Configured         Change       Configured         Configured       Change | Showing 2 users   Solecting 1 user     |
| Allocated: 3.18 TB /                                                                                                    | 11.00 TB (29%)                                                                                                    | Running Tasks (0)                                                                                                    | Health Status                          |
| plete your session evalua                                                                                                    | tions online at www.                                                                                                 | SHARE.org/Orlando-Eval                                                                                                    | SHARE<br>in Orlando 201                |

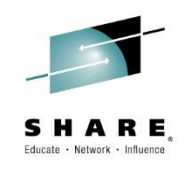

#### A new volume can easily be created via a single command

| [mnadmin@xcat1 cinder]                                                                                                    | \$ nova volume-cre                                                                                  | eate 1                       |                                                              |      |             |             |
|----------------------------------------------------------------------------------------------------|----------------------------------------------------------------------------------------------------|------------------------------|--------------------------------------------------------------|------|-------------|-------------|
| <br>  Property<br>+                                                                                                    | <br>  Value<br>+                                                                                    |                              | <br> <br>+                                                   |      |             |             |
| <pre>attachments availability_zone bootable created_at display_description display_name encrypted id metadata size snapshot_id source_volid status volume_type</pre> | <pre>[] [] nova [false 2015-04-29T19:0] - [- False e4cef13a-70d4-48 [{} 1 - [- [creating None</pre> | 1:05.939180<br>300-be21-0c18 | 3473d4b1d  <br> <br> <br> <br> <br> <br> <br> <br> <br> <br> |      |             |             |
| [mnadmin@xcat1 cinder]                                                                                                    | \$ nova volume-li                                                                                   | st                           | , i                                                          |      |             |             |
| +<br>  ID<br>-                                                                                                    |                                                                                                    | Status                       | Display Name                                                 | Size | Volume Type | Attached to |
| e4cef13a-70d4-4800-be                                                                                                    | e21-0c18473d4b1d                                                                                    | available                    | _                                                            | +    | None        |             |
|                                                                                                    |                                                                                                    |                              |                                                              |      |             |             |

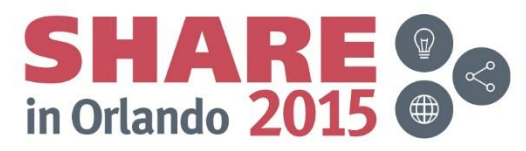

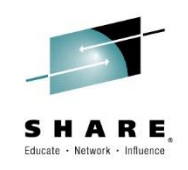

#### Volumes can be queried or managed from the ICM UI

| IBM Cloud Manager with OpenStack                    |                             |                                 |                                    |              |      |             | SmartCloud Entry Admini     | strator × | 0 -           | IBM.             |
|-----------------------------------------------------|-----------------------------|---------------------------------|------------------------------------|--------------|------|-------------|-----------------------------|-----------|---------------|------------------|
| Welcome Instances Volumes                           | Images Access               | Reports Configuratio            | n                                  |              |      |             |                             |           |               |                  |
| Request for creating volume <i>testvol2</i> has bee | n sent. It may take several | minutes to complete. You can cl | neck the status later by refreshir | ng manually. |      |             |                             |           |               | <b>∢</b> 2/2 ► X |
| You are in: Volumes                                 |                             |                                 |                                    |              |      |             |                             |           | Cloud Status  |                  |
| Cloud: 192.168.4.71 - Project: All P                | rojects 👻                   |                                 |                                    |              |      |             |                             | → li      | stance Summa  | ary              |
| 🔁 1 🧗 More 🕶                                        |                             |                                 |                                    |              |      |             |                             | F         | esource Usage | •                |
| Name 🔺                                              | Status                      | Cloud                           | Project                            | Size (GB)    | Туре | Attached VM |                             | F         | ecent Events  |                  |
| testvol1                                            | Available                   |                                 | admin                              | 1            |      |             |                             | _         |               |                  |
| testvol2                                            | Available                   |                                 | Public                             | 2            |      |             |                             |           |               |                  |
| Total: 2 Selected: 0                                |                             |                                 | < 1 →                              |              |      |             | 10   <b>25</b>   50   100 + |           |               |                  |
| •                                                   |                             |                                 |                                    |              |      |             |                             |           |               |                  |
|                                                     |                             |                                 |                                    |              |      |             |                             |           |               |                  |

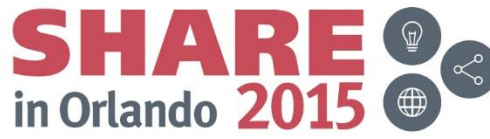

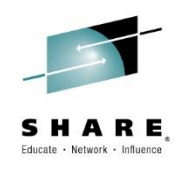

## Adding a new volume is relatively simple

Name, cloud, type, and size

| IBM Cloud Manager with OpenStack SmartCloud Entry Adr                                                                                               | ministrator - 🧿 - | IBM.             |
|----------------------------------------------------------------------------------------------------|-------------------|------------------|
| Welcome Instances Volumes Images Access Reports Configuration                                                                                       |                   |                  |
| Request for creating volume testvol2 has been sent. It may take several minutes to complete. You can check the status later by refreshing manually. |                   | <b>∢</b> 2/2 ► X |
| You are in: Volumes > Create a volume                                                                                                    | → 🗹 Cloud Statu   | 5                |
| New Volume                                                                                                    | ► Instance Summ   | ary              |
| * Name:                                                                                                    | ► Resource Usag   | e                |
| testvol3                                                                                                    | ► Recent Events   |                  |
| Description:                                                                                                    |                   |                  |
| testvol3                                                                                                    |                   |                  |
|                                                                                                    |                   |                  |
| * Cloud:                                                                                                    |                   |                  |
| 192.168.4.71 *                                                                                                    |                   |                  |
| Project:                                                                                                    | •                 |                  |
| Public *                                                                                                    | _                 |                  |
| Type:                                                                                                    |                   |                  |
| · ·                                                                                                    |                   |                  |
| * Size (GB, min:1): (?)                                                                                                    |                   |                  |
|                                                                                                    |                   |                  |
| Source:                                                                                                    |                   |                  |
| No source, empty volume 🔹                                                                                                    |                   |                  |
|                                                                                                    |                   |                  |
| Save Cancel                                                                                                    |                   |                  |
|                                                                                                    |                   |                  |
|                                                                                                    |                   |                  |

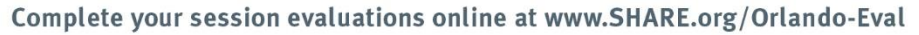

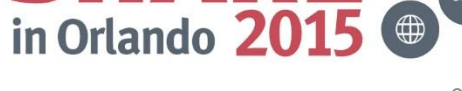

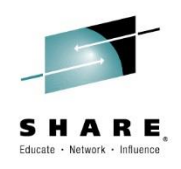

### Provisioning of the new volume is complete in just a couple of seconds

| IBM Cloud Manager with OpenStack                    |                             |                                 |                                    |             |      |             | SmartCloud Entry Adminis | strator • ⑦ • IBM. |
|-----------------------------------------------------|-----------------------------|---------------------------------|------------------------------------|-------------|------|-------------|--------------------------|--------------------|
| Welcome Instances Volumes                           | Images Access               | Reports Configuration           | 'n                                 |             |      |             |                          |                    |
| Request for creating volume <i>testvol3</i> has bee | n sent. It may take several | minutes to complete. You can cl | heck the status later by refreshin | g manually. |      |             |                          | <b>∢</b> 3/3 ⊳ ×   |
| You are in: Volumes                                 |                             |                                 |                                    |             |      |             |                          | Cloud Status       |
| Cloud: 192.168.4.71 · Project: All P                | rojects 👻                   |                                 |                                    |             |      |             |                          | ▹ Instance Summary |
| 🥰 打 🧗 More 🕶                                        |                             |                                 |                                    |             |      |             |                          | → Resource Usage   |
| Name •                                              | Status                      | Cloud                           | Project                            | Size (GB)   | Туре | Attached VM |                          | Recent Events      |
| testvol1                                            | Available                   |                                 | admin                              | 1           |      |             |                          |                    |
| testvol2                                            | Available                   |                                 | Public                             | 2           |      |             |                          |                    |
| testvol3                                            | Creating                    |                                 | Public                             | 1           |      |             |                          |                    |
| Total: 3 Selected: 0                                | 1                           |                                 | < 1 >                              |             |      |             | 10   25   50   100 🔹     |                    |
|                                                     |                             | k                               |                                    |             |      |             |                          |                    |
|                                                     | )                           |                                 |                                    |             |      |             |                          |                    |
|                                                     |                             |                                 |                                    |             |      |             |                          |                    |
|                                                     |                             |                                 |                                    |             |      |             |                          |                    |
|                                                     |                             |                                 |                                    |             |      |             |                          |                    |
|                                                     |                             |                                 |                                    |             |      |             |                          |                    |
|                                                     |                             |                                 |                                    |             |      |             |                          |                    |

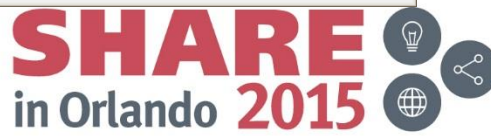

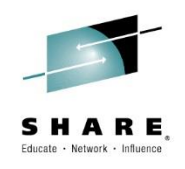

- New volumes are visible in the V7000
- The names consist of a numeric string

| Create Volume = Actions C Filter            | Casta     | Connecitu | Ctown Deel        | Linet Menninger |                                  | Showing 131 Volumes   Selecting V Vol |
|---------------------------------------------|-----------|-----------|-------------------|-----------------|----------------------------------|---------------------------------------|
| VMEC4 2                                     |           | 21 47 GB  | ECS Rool          | Host Mappings   | 6005076400838006E8000000000010C  |                                       |
| VMEC4 20                                    | ✓ Online  | 21.47 GB  | ECS Pool          | Ves             | 6005076400838006E80000000000011E |                                       |
| VMEC4 21                                    | ✓ Online  | 21.47 GB  | ECS Pool          | Yes             | 6005076400838006E80000000000011E |                                       |
| VMEC4 22                                    | ✓ Online  | 21.47 GB  | ECS Pool          | Yes             | 6005076400838006E800000000000120 |                                       |
| VMEC4_23                                    | ✓ Online  | 21.47 GB  | ECS Pool          | Yes             | 6005076400838006E80000000000121  |                                       |
| VMEC4_24                                    | ✓ Online  | 21.47 GB  | ECS Pool          | Yes             | 6005076400838006E80000000000122  |                                       |
| VMEC4_25                                    | ✓ Online  | 21.47 GB  | ECS Pool          | Yes             | 6005076400838006E80000000000123  |                                       |
| VMEC4_26                                    | ✓ Online  | 21.47 GB  | ECS_Pool          | Yes             | 6005076400838006E80000000000124  |                                       |
| VMEC4_27                                    | ✓ Online  | 21.47 GB  | ECS_Pool          | Yes             | 6005076400838006E80000000000125  |                                       |
| VMEC4_28                                    | ✓ Online  | 21.47 GB  | ECS_Pool          | Yes             | 6005076400838006E80000000000126  |                                       |
| VMEC4_29                                    | 🗸 Online  | 21.47 GB  | ECS_Pool          | Yes             | 6005076400838006E80000000000127  |                                       |
| VMEC4_3                                     | 🗸 Online  | 21.47 GB  | ECS_Pool          | Yes             | 6005076400838006E80000000000010D |                                       |
| VMEC4_30                                    | 🗸 Online  | 21.47 GB  | ECS_Pool          | Yes             | 6005076400838006E80000000000128  |                                       |
| VMEC4_31                                    | 🗸 Online  | 21.47 GB  | ECS_Pool          | Yes             | 6005076400838006E80000000000129  |                                       |
| VMEC4_32                                    | 🗸 Online  | 21.47 GB  | ECS_Pool          | Yes             | 6005076400838006E8000000000012A  |                                       |
| VMEC4_33                                    | 🗸 Online  | 21.47 GB  | ECS_Pool          | Yes             | 6005076400838006E8000000000012B  |                                       |
| VMEC4_34                                    | 🗸 Online  | 21.47 GB  | ECS_Pool          | Yes             | 6005076400838006E8000000000012C  |                                       |
| VMEC4_35                                    | 🗸 Online  | 21.47 GB  | ECS_Pool          | Yes             | 6005076400838006E8000000000012D  |                                       |
| VMEC4_36                                    | 🗸 Online  | 21.47 GB  | ECS_Pool          | Yes             | 6005076400838006E8000000000012E  |                                       |
| VMEC4_37                                    | 🗸 Online  | 21.47 GB  | ECS_Pool          | Yes             | 6005076400838006E8000000000012F  |                                       |
| VMEC4_4                                     | 🗸 Online  | 21.47 GB  | ECS_Pool          | Yes             | 6005076400838006E8000000000010E  |                                       |
| VMEC4_5                                     | 🗸 Online  | 21.47 GB  | ECS_Pool          | Yes             | 6005076400838006E8000000000010F  |                                       |
| VMEC4_6                                     | 🗸 Online  | 21.47 GB  | ECS_Pool          | Yes             | 6005076400838006E80000000000110  |                                       |
| VMEC4_7                                     | 🗸 Online  | 21.47 GB  | ECS_Pool          | Yes             | 6005076400838006E80000000000111  |                                       |
| VMEC4_8                                     | 🗸 Online  | 21.47 GB  | ECS_Pool          | Yes             | 6005076400838006E80000000000112  |                                       |
| VMEC4_9                                     | 🗸 Online  | 21.47 GB  | ECS_Pool          | Yes             | 6005076400838006E80000000000113  |                                       |
| volume-87b9869f-1e76-414c-8d35-0610f227f83f | 🗸 Online  | 📵 2.15 GB | cinderflash       | No              | 6005076400838006E80000000000131  | -                                     |
| volume-e4cef13a-70d4-4800-be21-0c18473d4b1d | 🗸 Online  | 📵 1.07 GB | cinderflash       | No              | 6005076400838006E80000000000130  |                                       |
| volume-ecebfa79-ac55-4966-a17c-823746c44d35 | ✓ Online  | 1.07 GB   | cinderflash       | No              | 6005076400838006E80000000000132  |                                       |
|                                             |           |           |                   |                 |                                  |                                       |
| Allocated: 3.18 TB / 11.00 TB (29%)         | <u>t)</u> | 0         | Running Tasks (0) |                 |                                  | Health Status                         |
|                                             |           |           |                   |                 |                                  |                                       |

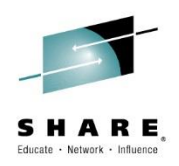

#### Whether volumes are added from the UI or command line the information is available

| mnadmin@xcat1 cinder] \$ cinder list                                                                                      |                                           |                                                          |                               |                                             |                                  |        |                 |                      |                             |             |
|----------------------------------------------------------------------------------------------------|-------------------------------------------|----------------------------------------------------------|-------------------------------|---------------------------------------------|----------------------------------|--------|-----------------|----------------------|-----------------------------|-------------|
| ID                                                                                                    | Status   Display Name   Size              |                                                          |                               | Volume Type                                 | Bootable   A                     |        | ached           | to                   |                             |             |
| e4cef13a-70d4-4800-be21-0c18473d4b1d                                                                                      | available                                 | testvol1                                                 | 1                             | None                                        | false                            |        | +<br> <br>+     |                      |                             |             |
| [mnadmin@xcat1 cinder] \$ cinder list                                                                                     | all-tenants                               |                                                          |                               |                                             | ,,                               |        |                 | +                    |                             |             |
| I ID                                                                                                    |                                           | Tenant ID                                                |                               | Status                                      | Display Nam                      | ne   S | Size            | Volume Type          | Bootable                    | Attached to |
| <pre>87b9869f-1e76-414c-8d35-0610f227f83f e4cef13a-70d4-4800-be21-0c18473d4b1d ecebfa79-ac55-4966-a17c-823746c44d35</pre> | 31817e55216<br>188b8c82bc0<br>31817e55216 | 57474ea5979699fe<br>)44bbd8661d0bc42<br>57474ea5979699fe | e72af69<br>2946e76<br>e72af69 | available  <br>  available  <br>  available | testvol2<br>testvol1<br>testvol3 |        | 2  <br>1  <br>1 | None<br>None<br>None | false<br>  false<br>  false |             |

#### [mnadmin@xcat1 cinder] \$ cinder show ecebfa79-ac55-4966-a17c-823746c44d35

Cinder

| +       |                                |                                              |  |  |  |  |  |  |
|---------|--------------------------------|----------------------------------------------|--|--|--|--|--|--|
|         | Property                       | Value                                        |  |  |  |  |  |  |
|         | attachments                    | []                                           |  |  |  |  |  |  |
| I.      | availability zone              | nova                                         |  |  |  |  |  |  |
|         | bootable                       | false                                        |  |  |  |  |  |  |
| I       | created at                     | 2015-04-29T19:13:19.000000                   |  |  |  |  |  |  |
| I       | display description            | testvol3                                     |  |  |  |  |  |  |
| I       | display name                   | testvol3                                     |  |  |  |  |  |  |
| I.      | encrypted                      | False                                        |  |  |  |  |  |  |
| I.      | id                             | ecebfa79-ac55-4966-a17c-823746c44d35         |  |  |  |  |  |  |
| I.      | metadata                       | { }                                          |  |  |  |  |  |  |
| I.      | os-vol-host-attr:host          | xcat1.zcloud.net#Loaner_MX001319_cinderflash |  |  |  |  |  |  |
| os-     | vol-mig-status-attr:migstat    | None                                         |  |  |  |  |  |  |
| os-     | vol-mig-status-attr:name_id    | None                                         |  |  |  |  |  |  |
| os      | -vol-tenant-attr:tenant_id     | 31817e552167474ea5979699fe72af69             |  |  |  |  |  |  |
| os-vo   | lume-replication:driver_data   | None                                         |  |  |  |  |  |  |
| os-volu | me-replication:extended_status | None                                         |  |  |  |  |  |  |
| 1       | size                           | 1                                            |  |  |  |  |  |  |
| I.      | snapshot_id                    | None                                         |  |  |  |  |  |  |
| 1       | source_volid                   | None                                         |  |  |  |  |  |  |
| I.      | status                         | available                                    |  |  |  |  |  |  |
|         | volume_type                    | None                                         |  |  |  |  |  |  |

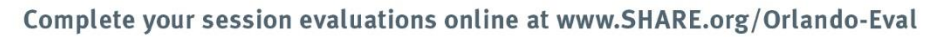

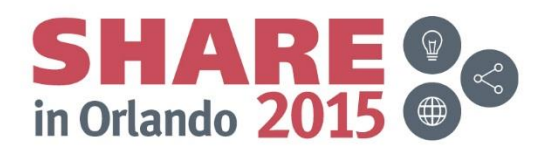

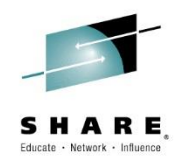

# **ICM Agenda**

- IBM Cloud Manager and OpenStack
- Architecture on z Systems
- Installation and Customization
  - DMSSICNF and DMSSICMO
  - Appliance
- Virtual Server Requirements
- Virtual Server Image Capture
- Virtual Server Deployment
- SMTP Notifications
- LDAP Authentication
- Cinder
- Chef Server, Client, Recipes
- Resources and References

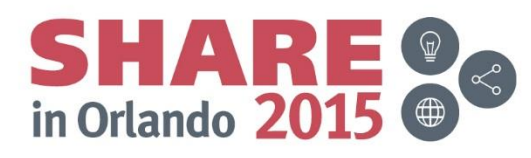

# Chef

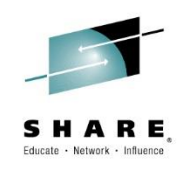

- ICM 4.2 Appliance on z, ships with a Chef server included
- Chef is an automation framework
- Chef can be used to deploy OS configs or middleware products.
- Chef uses cookbooks and recipes to accomplish this
- You should logon change the default password
- The default "admin" password is p@ssw0rd1
- Chef server @ https://<<appliance ip>>:14443/user/admin/edit
- A Chef client RPM must be installed on all client you intend to use Chef on

## Check the status of your Chef server:

```
[mnadmin@xcat1 ~] $ sudo chef-server-ctl status
run: bookshelf: (pid 3459) 65803s; run: log: (pid 3458) 65803s
run: chef-expander: (pid 3457) 65803s; run: log: (pid 3453) 65803s
run: chef-server-webui: (pid 3454) 65803s; run: log: (pid 3450) 65803s
run: chef-solr: (pid 3451) 65803s; run: log: (pid 3450) 65803s
run: erchef: (pid 3449) 65803s; run: log: (pid 3448) 65803s
run: nginx: (pid 3456) 65803s; run: log: (pid 3447) 65803s
run: postgresql: (pid 3465) 65803s; run: log: (pid 3455) 65803s
run: rabbitmq: (pid 3472) 65803s; run: log: (pid 3471) 65803s
```

# **Chef Server**

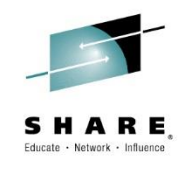

Minimally change that default password for the admin userid !!

|                          | Ver Envir           | onment: N        | one              |                |           | •                 |                 |      |  | Edit a | ccount | Logout admin | (admin) |
|--------------------------|---------------------|------------------|------------------|----------------|-----------|-------------------|-----------------|------|--|--------|--------|--------------|---------|
| Environments             | Search              | Status           | Roles            | Nodes          | Cookbooks | Databags          | Clients         | 1    |  |        |        | Ŭ            |         |
| Mossagos                 |                     |                  |                  |                |           |                   |                 |      |  |        |        |              |         |
| Messages                 |                     |                  |                  |                |           | Please change the | e default passw | vord |  |        |        |              |         |
|                          |                     |                  |                  |                |           |                   |                 |      |  |        |        |              |         |
| Edit user: a             | admin               |                  |                  |                |           |                   |                 |      |  |        |        |              |         |
| List Create              | Show                | Edit De          | elete            |                |           |                   |                 |      |  |        |        |              |         |
| Pasaword                 |                     |                  |                  |                |           |                   |                 |      |  |        |        |              |         |
|                          |                     |                  | )                |                |           |                   |                 |      |  |        |        |              |         |
| New password for the     | e User. Keep blank  | if you do not w  | ant to change p  | assword.       |           |                   |                 |      |  |        |        |              |         |
| Password conf            | irmation            |                  |                  |                |           |                   |                 |      |  |        |        |              |         |
|                          |                     |                  | )                |                |           |                   |                 |      |  |        |        |              |         |
| Confirm new passwor      | d for the User. Kee | p blank if you ( | do not want to c | hange password |           |                   |                 |      |  |        |        |              |         |
| Regenerate Pri           | vate Key            |                  |                  |                |           |                   |                 |      |  |        |        |              |         |
|                          |                     |                  |                  |                |           |                   |                 |      |  |        |        |              |         |
|                          |                     |                  |                  |                |           |                   |                 |      |  |        |        |              |         |
| Existing one will no lor | nger work!          |                  |                  |                |           |                   |                 |      |  |        |        |              |         |

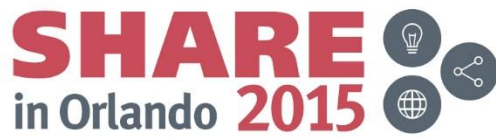

# **Chef Server**

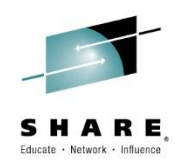

- A number of cookbooks and recipes are already installed
  - apache2, aws, db2, git, iptables, logrotate, mysql, ntp, yum, and more

| I |
|---|

# **Chef - Recipes**

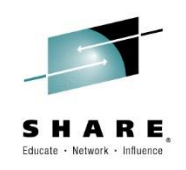

- Chef recipes can be found in a variety of places
- For some IBM products such as WebSphere check the Passport Advantage site
- Also available on github
  - https://github.com/wasdev
- Thousands of cookbooks at https://supermarket.chef.io/cookbooks-directory
- You can also build your own!

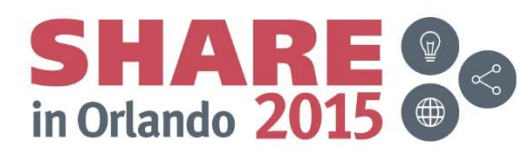

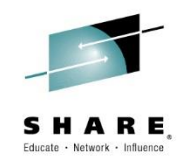

# Chef /var/log/chef-server

- Customize the log rotation to avoid of space condition
- May see "erchef" subdirectory fill
- Logs are event driven, not by size or days
- \_ /etc/chef-servern/chef-server.rb
- opscode\_erchef["log\_directory"]
- opscode\_erchef["log\_rotation"]
- chef-server-ctl reconfigure to activate changes

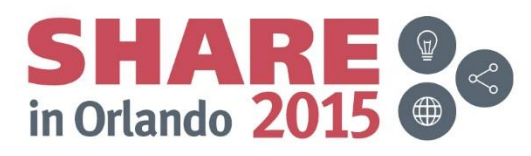

# **Chef clients**

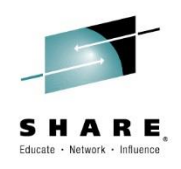

- Can add a Chef client with knife bootstrap
- Need to be able to perform name resolution for Chef server/client

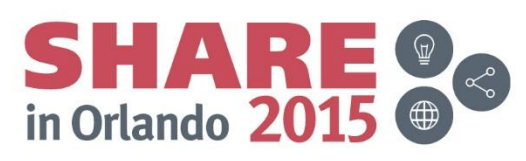

## **Chef clients – client installation**

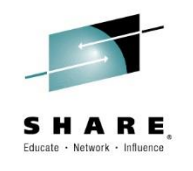

bash-4.1# sudo knife bootstrap 172.110.100.51 -x myuserid -P mypassword -V Connecting to 172.110.100.51 172.110.100.51 INFO: Adding certificate for Chef server: xcat1:14443 172.110.100.51 depth=0 C = US, ST = WA, L = Seattle, O = YouCorp, OU = Operations, CN = xcat1, emailAddress = you@example.com 172.110.100.51 verify error:num=18:self signed certificate 172.110.100.51 verify return:1 172.110.100.51 depth=0 C = US, ST = WA, L = Seattle, O = YouCorp, OU = Operations, CN = xcat1, emailAddress = you@example.com 172.110.100.51 verify return:1 172.110.100.51 DONE 172.110.100.51 INFO: Installing chef client version 11.12.8 for platform el6 and architecture s390x 172.110.100.51 INFO: Chef client install source URL: https://xcat1:14443/yum-repo/chef/s390x/chef-11.12.8-1.el6.s390x.rpm 172.110.100.51 -- 2015-05-08 17:36:18-- https://xcat1:14443/yum-repo/chef/s390x/chef-11.12.8-1.el6.s390x.rpm 172.110.100.51 Resolving xcat1... 172.110.100.201 172.110.100.51 Connecting to xcat1|172.110.100.201|:14443... connected. 172.110.100.51 WARNING: cannot verify xcat1's certificate, issued by "/C=US/ST=WA/L=Seattle/O=YouCorp/OU=Operations/CN=xcat1/emailAddress=you@example.com": 172.110.100.51 Self-signed certificate encountered. 172.110.100.51 HTTP request sent, awaiting response... 200 OK 172.110.100.51 Length: 45178367 (43M) [application/x-redhat-package-manager] 172.110.100.51 Saving to: "/tmp/tmp.TDHsb2jruH" 172.110.100.51 172.110.100.51 2015-05-08 17:36:19 (44.4 MB/s) - "/tmp/tmp.TDHsb2jruH" saved [45178367/45178367] 172.110.100.51 172.110.100.51 Preparing... 172.110.100.51 1:chef 172.110.100.51 patching file /opt/chef/embedded/lib/ruby/gems/2.1.0/gems/ohai-7.0.4/lib/ohai/plugins/linux/platform.rb 172.110.100.51 patching file /opt/chef/embedded/lib/ruby/gems/2.1.0/gems/ohai-7.0.4/lib/ohai/plugins/linux/cpu.rb 172.110.100.51 patching file /opt/chef/embedded/lib/ruby/gems/2.1.0/gems/ohai-8.0.0/lib/ohai/plugins/linux/platform.rb 172.110.100.51 patching file /opt/chef/embedded/lib/ruby/gems/2.1.0/gems/ohai-8.0.0/lib/ohai/plugins/linux/cpu.rb 172.110.100.51 Thank you for installing Chef! 172.110.100.51 INFO: Adding trusted certificate for Chef server: xcat1 172.110.100.51 Starting Chef Client, version 11.12.8 172.110.100.51 Creating a new client identity for rgylxr64.pdl.pok.ibm.com using the validator key. 172.110.100.51 resolving cookbooks for run list: [] 172.110.100.51 Synchronizing Cookbooks: 172.110.100.51 Compiling Cookbooks... SHARE in Orlando 2015 172.110.100.51 [2015-05-08T17:36:33-04:00] WARN: Node rgylxr64.pdl.pok.ibm.com has an empty run list. 172.110.100.51 Converging 0 resources Completeryouropessing watiges online at www.SHARE.org/Orlando-Eval 172.110.100.51 Running handlers complete

172.110.100.51 Chef Client finished, 0/0 resources updated in 2.842187415 seconds

# Chef clients with recipe – installing git via recipe

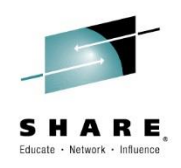

bash-4.1# knife bootstrap rgylxsp3 -x myuserid -P mypasswd -V -r recipe[git] Connecting to rgylxsp3 rgylxsp3 INFO: Adding trusted certificate for Chef server: xcat1 rgylxsp3 Starting Chef Client, version 11.12.8 rgylxsp3 resolving cookbooks for run list: ["git"] rgylxsp3 Synchronizing Cookbooks: rgylxsp3 - git rgylxsp3 - dmg rgylxsp3 - build-essential rgylxsp3 - windows rgylxsp3 - chef handler rgylxsp3 - runit rgylxsp3 - yum rgylxsp3 - yum-epel rgylxsp3 Compiling Cookbooks... rgylxsp3 Converging 1 resources rgylxsp3 Recipe: git::default rgylxsp3 \* package[git] action install (up to date) rgylxsp3 rgylxsp3 Running handlers: rgylxsp3 Running handlers complete rgylxsp3 rgylxsp3 Chef Client finished, 0/1 resources updated in 12.760859464 seconds bash-4.1#

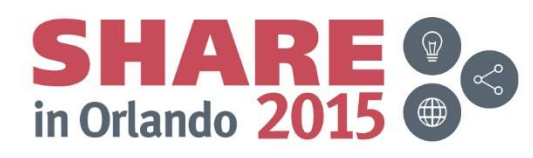

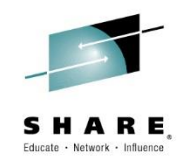

# Chef clients with recipe - git installed

```
rgylxsp3:~ # git
usage: git [--version] [--exec-path[=<path>]] [--html-path] [--man-path] [--info-path]
[-p|--paginate|--no-pager] [--no-replace-objects] [--bare]
[--git-dir=<path>] [--work-tree=<path>] [--namespace=<name>]
[-c name=value] [--help]
<command> [<args>]
```

The most commonly used git commands are:

| Add file contents to the index                                 |
|----------------------------------------------------------------|
| Find by binary search the change that introduced a bug         |
| List, create, or delete branches                               |
| Checkout a branch or paths to the working tree                 |
| Clone a repository into a new directory                        |
| Record changes to the repository                               |
| Show changes between commits, commit and working tree, etc     |
| Download objects and refs from another repository              |
| Print lines matching a pattern                                 |
| Create an empty git repository or reinitialize an existing one |
| Show commit logs                                               |
| Join two or more development histories together                |
| Move or rename a file, a directory, or a symlink               |
| Fetch from and merge with another repository or a local branch |
| Update remote refs along with associated objects               |
| Forward-port local commits to the updated upstream head        |
| Reset current HEAD to the specified state                      |
| Remove files from the working tree and from the index          |
| Show various types of objects                                  |
| Show the working tree status                                   |
| Create, list, delete or verify a tag object signed with GPG    |
|                                                                |

See 'git help <command>' for more information on a specific command.
rgylxsp3:~ #

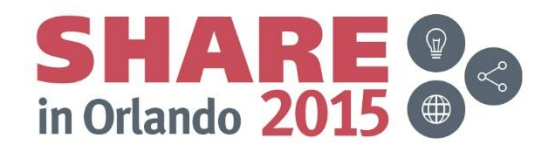

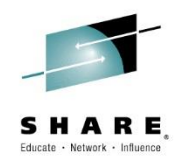

# **ICM Agenda**

- IBM Cloud Manager and OpenStack
- Architecture on z Systems
- Installation and Customization
  - DMSSICNF and DMSSICMO
  - Appliance
- Virtual Server Requirements
- Virtual Server Image Capture
- Virtual Server Deployment
- SMTP Notifications
- LDAP Authentication
- Cinder
- Chef Server, Client, Recipes
- Resources and References

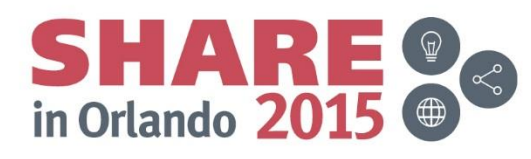

# **ICM** Resources and References

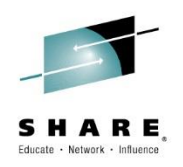

- Enabling z/VM for OpenStack
  - http://www.vm.ibm.com/sysman/openstk.html
- z/VM Service for ICM
  - http://www.vm.ibm.com/sysman/osmntlvl.html
- z/VM Service for xCAT
  - http://www.vm.ibm.com/sysman/xcmntlvl.html
- z/VM 6.3 March 2015 SMAPI
  - http://publibz.boulder.ibm.com/epubs/pdf/hcsl8c23.pdf
- ICM 4.2 Knowledge Center
  - http://www.ibm.com/support/knowledgecenter/SST55W\_4.2.0/liaca/liaca\_kc\_welcome.html
- OpenStack Command Line Reference
  - http://docs.openstack.org/cli-reference/content

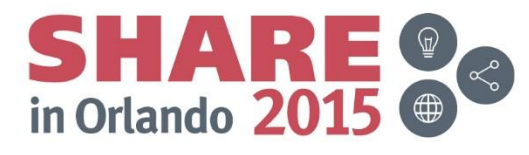

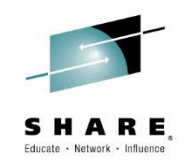

# Thank you for attending!

**Richard G. Young** 

Executive I.T. Specialist IBM STG Lab Services Virtualization & Linux on z Team Lead

#### 777 East Wisconsin Ave Milwaukee, WI 53202

Tel 414 921 4276 Fax 414 921 4276 Mobile 262 893 8662 Email: ryoung1@us.ibm.com

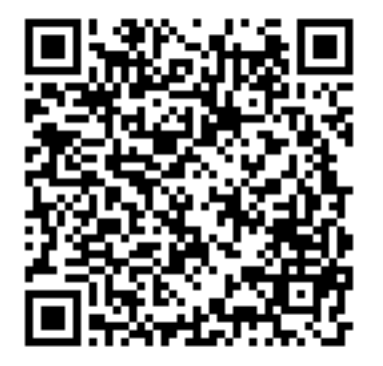

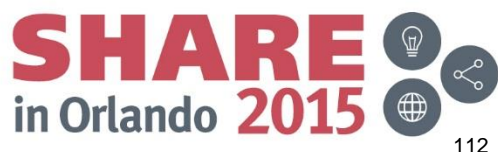